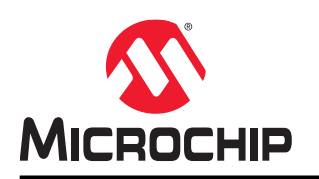

# **Home Automation**

# **Home Automation - Weather Clock**

## Introduction

Author: Johan Lofstad, Microchip Technology Inc.

This user guide presents a *Weather Clock* design using the AVR<sup>®</sup> IoT WG Board. The weather clock fetches forecast data for a physical location and presents it to the user as a position on the clock. See Figure 1 for a photo of the clock on a sunny day.

Most of the design complexity resides in the cloud, and will be the focus of this user guide. The weather clock uses the Google Cloud Platform (GCP) as the cloud provider. Topics covered are:

- Fetching and storing weather data from yr.no
- · Converting weather data to clock hand position
- Adding precise stepping functionality to the stepper motor driver on the AVR-IoT WG Board
- · Automating the process using a cloud scheduler

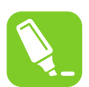

**Tip:** It is recommended that the reader has read the preliminary *"Getting started with the AVR Home Automation Kit"*. It can be found at http://www.microchip.com/DS50002957.

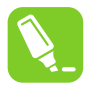

**Tip:** The embedded source code for the weather clock can be found at <a href="https://start.atmel.com/#examples">https://start.atmel.com/#examples</a> under the name "AVR IoT WG Sensor Node with Stepper 2 Click". Under "Example Configuration", select "WEATHER CLOCK".

#### Figure 1. A Photo a Finished Weather Clock

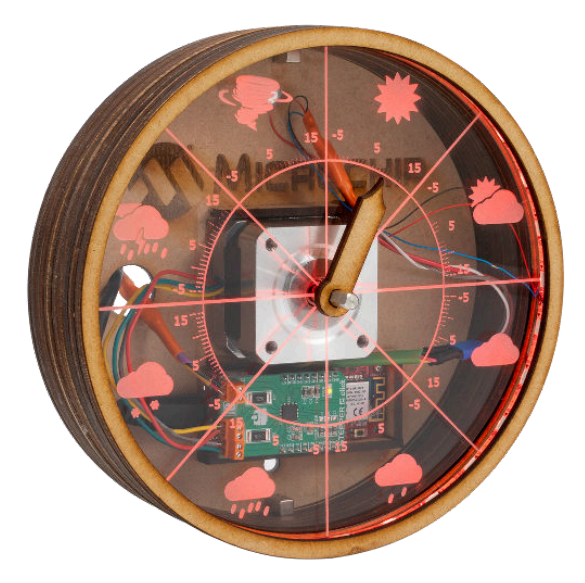

# **Table of Contents**

| Intro | oductio                                   | n1                                           |   |  |  |  |
|-------|-------------------------------------------|----------------------------------------------|---|--|--|--|
| 1.    | Conne                                     | ecting Devices to the Cloud                  | 5 |  |  |  |
|       | 1.1.                                      | Configuring IoT Core                         | ; |  |  |  |
| 2.    | Fetchi                                    | ng and Storing Weather Data6                 | ; |  |  |  |
|       | 2.1.                                      | Creating Persistent Storage                  | j |  |  |  |
|       | 2.2.                                      | Uploading Source Code                        | , |  |  |  |
|       | 2.3.                                      | Configuring the Source Code                  | , |  |  |  |
|       | 2.4.                                      | Creating a Cloud Function                    | } |  |  |  |
|       | 2.5.                                      | Running on a Schedule9                       | ) |  |  |  |
|       | 2.6.                                      | Configuring Authentication                   | ) |  |  |  |
| 3.    | Settin                                    | g up the IoT Board13                         | ; |  |  |  |
|       | 3.1.                                      | Expanding the Motor Driver: Precise Stepping | ; |  |  |  |
|       | 3.2.                                      | Cloud Communication                          | ŀ |  |  |  |
| 4.    | Revisi                                    | on History16                                 | ; |  |  |  |
| The   | Micro                                     | hip Website17                                | , |  |  |  |
| Pro   | duct Cl                                   | nange Notification Service17                 | , |  |  |  |
| Cus   | tomer                                     | Support17                                    | , |  |  |  |
| Mic   | Microchip Devices Code Protection Feature |                                              |   |  |  |  |
| Leg   | al Noti                                   | ce                                           | , |  |  |  |
| Trac  | demark                                    | s18                                          | ; |  |  |  |
| Qua   | ality Ma                                  | nagement System                              | ; |  |  |  |
| Wor   | ldwide                                    | Sales and Service                            | ) |  |  |  |

# 1. Connecting Devices to the Cloud

Cloud modules used in this section

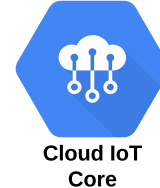

For IoT devices, the cloud is a remote platform that can be used to offload tasks such as computing, storage and communications. The big difference between a traditional server solution and the cloud is the *serverless* aspect. When working with cloud solutions, the servers and virtual machines are abstracted away. Instead, everything *lives* in the cloud, where the engineer only works on the solution without worrying about the underlying infrastructure.

The weather clock uses the **Google Cloud Platform**. At the time of writing, the free tier covers every requirement for the weather clock. The cloud service is configured through either its online *console* GUI or the command line argument utility *gcloud*. This user guide uses the online console GUI to configure all cloud modules.

The Google Cloud is divided into several modules based on your needs. The weather clock uses the modules given in Table 1-1. Each module has a specific purpose, allowing powerful functionality by making different modules interact.

| Module Name | Description                                                                                                    | Documentation                       |
|-------------|----------------------------------------------------------------------------------------------------|-------------------------------------|
| IoT Core    | Connect and manage IoT devices.<br>Sends and Receives data, handles<br>authentication.                           | https://cloud.google.com/iot-core/  |
| Functions   | Serverless functions which live in the cloud. Triggers based on events, such as an HTTP request or MQTT message. | https://cloud.google.com/functions/ |
| Storage     | Store and fetch files.                                                                                           | https://cloud.google.com/storage/   |
| Scheduler   | A fully managed cron job scheduler.<br>Allows for automation in the cloud.                                       | https://cloud.google.com/scheduler/ |

| Table 1-1. | <b>Cloud Modules</b> | Used by the | Weather Clock |
|------------|----------------------|-------------|---------------|
|------------|----------------------|-------------|---------------|

## 1.1 Configuring IoT Core

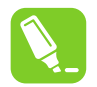

**Tip:** If you do not have a Google Cloud account, you can obtain one at https://console.cloud.google.com/ freetrial.

The IoT Core module is designed to handle all communications with IoT devices. All devices are registered in the IoT Core with a unique ID and authentication credentials. In short, it serves as a *gateway* between the IoT devices and the rest of the cloud.

Google Cloud requires that all functionality belongs to a project. The weather clock uses the project name **iot-weather-clock**. The IoT Core module can be opened through the menu at the left-hand side of the cloud console. Click "Enable" to add the module to the cloud project. When the IoT Core is added, a *Registries* page should appear. See Figure 1-1 for screenshots of the procedure.

| =   | Google Cloud Plat | tform | 2       |               |                                    |                                                                       |
|-----|-------------------|-------|---------|---------------|------------------------------------|-----------------------------------------------------------------------|
|     |                   |       | 9       |               | Google C                           | loud IoT API                                                          |
| •   | Home              |       |         |               | Google                             |                                                                       |
| đb  | IoT Core          |       |         |               | Registers and n<br>to the Google C | nanages IoT (Internet of Things) devices that conne<br>loud Platform. |
| *?* | 101 0016          |       |         |               |                                    |                                                                       |
| *   | Pub/Sub           | >     |         |               | ENABLE                             | TRY THIS API                                                          |
| (…) | Cloud Functions   |       |         |               |                                    |                                                                       |
|     | Storage           | >     | ណិ      | oT Core       | Pagistrias                         |                                                                       |
| බ   | Cloud Scheduler   |       | 979     | UT COLE       | Registiles                         | GREATE REDISTRY                                                       |
| ത്  | Cloud Scheduler   |       | ₹ Filte | er registries |                                    | 3                                                                     |

Figure 1-1. How to Find the IoT Core Module

To connect a device to the IoT Core Module, it must be added to a registry. A registry is a set of devices that can communicate with the cloud. To create a new registry, click the **Create Registry** button. There are several required fields. Configure the weather clock registry according to the "Entry" column in Table 1-2. Some fields might not appear before clicking "Show Advanced Options".

| Name                          | Entry                                                                                                    | Description                                                                                      |
|-------------------------------|----------------------------------------------------------------------------------------------------|--------------------------------------------------------------------------------------------------|
| Registry ID                   | weather-clock-devices                                                                                                    | A permanent ID which identifies the registry                                                     |
| Region                        | The region which is applicable                                                                                                    | The geographical region where the data are stored                                                |
| Protocol                      | ✓ MQTT<br>□ HTTP                                                                                                    | Which communications protocol does<br>the registry support? Both MQTT and<br>HTTP are supported. |
| Cloud Pub/Sub topics          | Select the dropdown menu and<br>select <b>Create a topic</b> . Enter the topic<br>name <i>weather-upstream</i> . Leave the<br>rest as default and press "Create<br>topic". | The default telemetry topic is the MQTT topic, which all messages from the device are routed to. |
| Device state topic (optional) | Leave unchanged                                                                                                    | All state events published by the device is sent there. Not used by the weather clock.           |
| Stackdriver Logging           | None                                                                                                    | Not used by the weather clock                                                                    |

#### 1.1.1 Adding a Device to the Registry

All devices in a registry are found by selecting the *devices* tab on the left-hand side. A new device can be added by pressing **Create a Device**. See Figure 1-3. To add the AVR IoT WG board, leave everything as default except "Device ID", "Public Key Format" and "Public key value". The *Device ID* is found in the URL of the "CLICK-ME.htm" file. The "CLICK-ME.html" file is located under the "CURIOSITY" drive when the kit is connected through USB, see the example in Figure 1-2. Google Cloud requires the first character to be a letter. The entered Device ID should thus be "d + the number". For instance "d0123710B94CEB0ECFE".

#### Figure 1-2. Finding the Device ID for the IoT Board

https://avr-iot.com/device/0123710B94CEB0ECFE

| rigure 1-5. Adding a New Device to the for Core Registry |                       |                                                                                           |  |  |  |  |
|----------------------------------------------------------|-----------------------|-------------------------------------------------------------------------------------------|--|--|--|--|
| ≡                                                        | Google Cloud Platform | • iot-weather-clock ▼                                                                     |  |  |  |  |
|                                                          | IoT Core              | Devices + CREATE A DEVICE TO DELETE                                                       |  |  |  |  |
| ⊞                                                        | Registry details      | Registry ID: weather-devices                                                              |  |  |  |  |
| 0                                                        | Devices               | europe-west1                                                                              |  |  |  |  |
|                                                          | Gateways              | Devices are things that connect to the internet directly or through a gateway. Learn more |  |  |  |  |
| ай                                                       | Monitoring            | = Enter exact device ID                                                                   |  |  |  |  |
|                                                          |                       | Device ID Communication Last seen Stackdriver Logging                                     |  |  |  |  |
|                                                          |                       | No devices to display in this registry                                                    |  |  |  |  |
|                                                          |                       | Cloud IoT Core documentation                                                              |  |  |  |  |

#### Figure 1-3. Adding a New Device to the IoT Core Registry

The public key format is "ES256". The public key is found in the "PUBKEY.txt" file under the CURIOSITY drive. Copy the contents in the public key value field. The details should be similar to Figure 1-4. Click "Create" to add the device.

Figure 1-4. Device Settings for the AVR® IoT WG Board

| Device ID 🔞                                                                                                    |  |
|----------------------------------------------------------------------------------------------------|--|
| d0123710B94CEB0ECFE                                                                                                    |  |
| Public key format                                                                                                    |  |
| ○ RS256 Ø                                                                                                    |  |
| ES256 (2)                                                                                                    |  |
| RS256_X509 (2)                                                                                                    |  |
| ES256_X509 (2)                                                                                                    |  |
| Public key value                                                                                                    |  |
| BEGIN PUBLIC KEY<br>MFkwEwYHKoZIzj0CAQYIKoZIzj0DAQcDQgAEBNyVKPHSfaF5S3FA/84KtIJiQvyV<br>Fg16S/ <u>TtQQwjnx</u> /JnmYquwjT6xpakQjTWtdQXFaBU10TFY8KMpFmgJGGWQ==<br>END PUBLIC KEY |  |
|                                                                                                    |  |
|                                                                                                    |  |
|                                                                                                    |  |
|                                                                                                    |  |
|                                                                                                    |  |

# 2. Fetching and Storing Weather Data

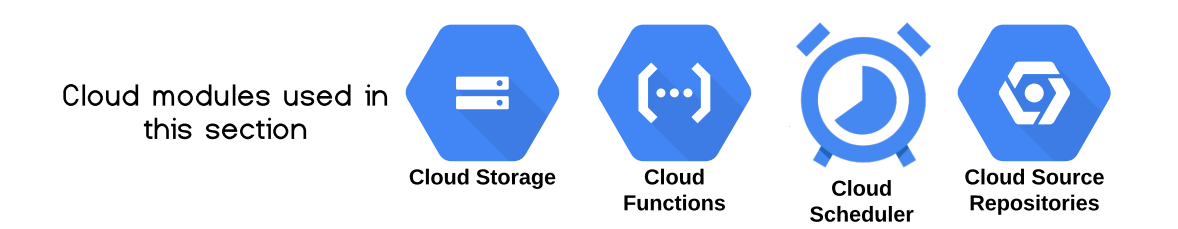

The weather clock requires up-to-date weather data to function. The data must be fetched, cached, parsed and converted to a clock hand position at a regular interval. Such a task is not handled by the device itself but by the cloud. This section explains how the cloud is configured and programmed to handle the given task. A block diagram of the finished solution can be seen in Figure 2-1.

The weather data is provided by YR.no, a free and open weather service from the Norwegian Meteorological Institute. At a regular interval, the weather data is downloaded from YR.no and stored using **Google Cloud Storage**. The downloading, parsing and converting is done by a python script through a **Cloud Function**. A cloud function is a snippet of code that is *serverless* (no dedicated resources, see Google's documentation), running when a *trigger* event occurs.

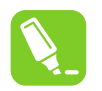

**Tip:** For more information on YR.no's API, see https://hjelp.yr.no/hc/en-us/articles/360001940793-Free-weather-data-service-from-Yr.

#### Figure 2-1. Block Diagram of the Finished Solution

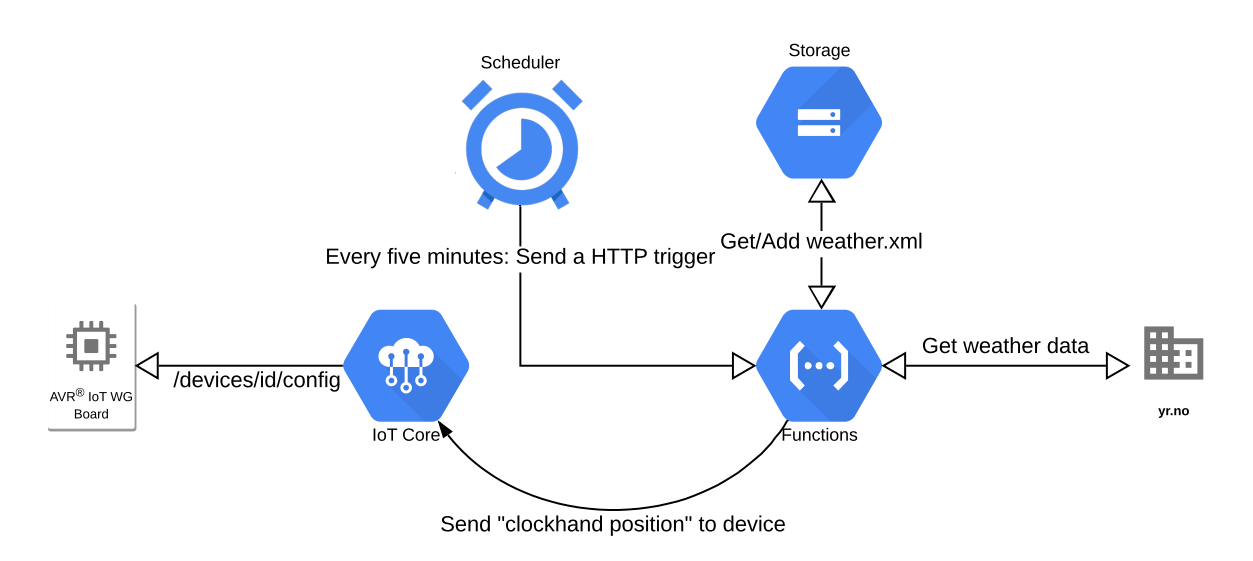

## 2.1 Creating Persistent Storage

YR.no's API can only be accessed once every 30 minutes for one weather location. To handle this limitation, storage is introduced. As the cloud is serverless, some storage must be allocated to cache the data. Storage can be allocated through the *storage* module, creating *buckets* of data.

A bucket is created by navigating to the Storage module and clicking **Create bucket**. The bucket name is *globally unique* and is accessible by all projects on the platform (as long as they are authenticated). For the weather clock, every parameter can be left at their default values.

## 2.2 Uploading Source Code

A cloud function runs some source code whenever it is triggered. Source code can be uploaded to the Google Cloud through the "Source Repositories" module, which, in essence, is a git implementation. Google Cloud can connect to two external git providers, one of them being GitHub. The complete source code for processing the weather data can be found at https://github.com/microchip-pic-avr-solutions/avr-home-automation-weather-clock-cloud. By *forking* the repository to a personal GitHub account, it can be connected to gcloud, and device-specific configuration can be added. For more information on how to fork a GitHub repository, see GitHub.com.

A new source repository can be connected by navigating to the cloud source repositories module and clicking **Add Repository** in the upper right-hand corner, followed by *Connect external repository*. Select the project created earlier under "Project" and GitHub as the "Git provider". When selecting GitHub as the git provider, the forked repository should appear in the list. After selecting it and pressing **Connect selected repository**, it should appear as a repository in the cloud source repositories.

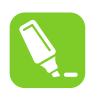

Tip: Git is a popular version control system. To learn more, see https://try.github.io/.

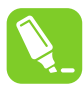

**Tip:** (*This tip assumes intermediate git knowledge.*) It is not necessary to connect to a GitHub account. Instead of "Connect external repository", a new repository can be created. Clone the provided GitHub repository, and change the remote on the cloned local repository. By using a force push, it can be pushed directly to the gcloud source repository.

## 2.3 Configuring the Source Code

Some configurations must be added to the source code for it to work properly with a given device. Navigate to the forked repository on GitHub, select the *config.py* file list followed by the *Edit Code* button (the pen icon). This allows the content of config.py to be modified. A screenshot can be seen in Figure 2-2.

Figure 2-2. How to Edit config.py

| 📄 .gitignore                                                                       | Initial working version               |     |       |         |   | 15 d | ays ago |
|------------------------------------------------------------------------------------|---------------------------------------|-----|-------|---------|---|------|---------|
| README.md                                                                          | Added readme                          |     |       |         |   | 1 he | our ago |
| 🖹 config.py                                                                        | Added string conversion before return |     |       |         |   | 2 ho | urs ago |
| 🖹 main.py                                                                          | Added string conversion before return |     |       |         |   | 2 ho | urs ago |
| requirements.txt                                                                   | Added string conversion before return |     |       |         |   | 4 d  | ays ago |
| 36 lines (31 sloc)   1.71 KB                                                       |                                       | Raw | Blame | History | Ģ | 1    | Î       |
| 1 # (c) 2019 Microchip T                                                           | echnology Inc. and its subsidiaries.  |     |       |         |   | 1    |         |
| 3 # Subject to your compliance with these terms, you may use this software and     |                                       |     | - 1   |         |   |      |         |
| 4 # any derivatives exclusively with Microchip products. It is your responsibility |                                       |     |       |         |   |      |         |

- 5 # to comply with third party license terms applicable to your use of third party

There are eight fields to be configured. Each field is explained in Table 2-1. When the correct settings are entered, the changes can be applied by pressing the *Commit Changes* button.

| Name                    | Default entries                                                            | Description                                                                                                    |
|-------------------------|----------------------------------------------------------------------------|----------------------------------------------------------------------------------------------------|
| PROJECT_ID              | iot-weather-clock                                                          | The project ID of the gcloud project                                                                                                    |
| IOT_CORE_REGION         | europe-west1                                                               | The IoT Core region                                                                                                    |
| IOT_CORE_REGISTRY_ID    | weather-devices                                                            | The ID of the IoT Core configured in 1.1 Configuring IoT Core                                                                                                    |
| IOT_CORE_DEVICE_ID      | d0123710B94CEB0ECFE                                                        | The Device ID registered in 1.1.1<br>Adding a Device to the Registry                                                                                              |
| YR_LOCATION_URL         | https://www.yr.no/place/<br>United_Kingdom/England/London/<br>forecast.xml | The YR.no API URL to fetch the weather data from. More info can be found at https://hjelp.yr.no/hc/en-us/articles/360009342913-XML-specification-of-forecast-xml. |
| CLOUD_STORAGE_BUCKET_ID | weather-clock-cache                                                        | The ID of the storage bucket created in 2.1 Creating Persistent Storage                                                                                           |
| TEMP_MAX                | 15                                                                         | The temperature which maximizes the clock hand                                                                                                    |
| TEMP_MIN                | -5                                                                         | The temperature which minimizes the clock hand                                                                                                    |

#### Table 2-1. Source Code Config Fields

## 2.4 Creating a Cloud Function

A **Cloud Function** must be created to make the uploaded source code run at a given trigger. A cloud function is created by navigating to the Cloud Functions module and clicking **Create Function**. When creating a function, there are several required fields. Leave everything at default except for the fields shown in Table 2-2. When the cloud function has been created, it can be invoked by opening the *trigger URL*, found under the "trigger" tab of the newly created cloud function. A screenshot is shown in Figure 2-3.

| Table | 2-2  | Cloud | Function  | Fields  |
|-------|------|-------|-----------|---------|
| lable | 2-2. | olouu | i unction | i icius |

| Name               | Entry                                            | Description                                                                                                    |
|--------------------|--------------------------------------------------|----------------------------------------------------------------------------------------------------|
| Name               | weather                                          | A name to identify the cloud function                                                                                                |
| Trigger            | НТТР                                             | Which event type should trigger the cloud function to run                                                                            |
| Authentication     | Unchecked: Disallow<br>unauthenticated requests. | By not checking this box, triggers<br>must be authenticated with the cloud<br>for it to run                                          |
| Source Code        | Cloud Source repository                          | The location the source code is located                                                                                              |
| Runtime            | Python 3.7                                       | The programming language the code is written in                                                                                      |
| Repository         | github_your_username_yr-weather-<br>fetcher      | The name of the repository the code<br>is located at. This is the name of the<br>repository created in 2.2 Uploading<br>Source Code. |
| Function to excute | fetch_process_send                               | The entry point of the source code                                                                                                   |

# Home Automation

**Fetching and Storing Weather Data** 

| (···) o            | loud Fu     | nctions      |              | ÷      | Function details |  |
|--------------------|-------------|--------------|--------------|--------|------------------|--|
| 🥑 wea              | ther        |              |              |        |                  |  |
| Version            | 5, deployed | at Sep 27, 2 | 019, 12:31:0 | 7 PM 👻 |                  |  |
| General            | Trigger     | Source       | Testing      |        |                  |  |
| Trigger ty<br>HTTP | be          |              |              |        |                  |  |
| UDI                |             |              |              |        |                  |  |

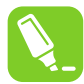

**Tip:** If changes are made to the source code, the changes are not propagated to the cloud function unless it is redeployed. To redeploy a cloud function, open it, select *edit* followed by *deploy*.

## 2.5 Running on a Schedule

To make the cloud fetch and process the weather data regularly, the **Cloud Scheduler** module is used to make the cloud function run on a thirty-minute interval. To create a new cloud scheduler *job* (task), navigate to the cloud scheduler module, and select *Create Job*. Each required field is described in Table 2-3. When the scheduler has been configured, the cloud function created in 2.4 Creating a Cloud Function should be called every 30 minutes, sending up-to-date weather data to the device.

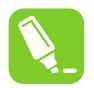

**Tip:** If the reader is familiar with Linux<sup>®</sup> systems, one should find that the cloud scheduler in its simplest form is a cron job manager, a widely used scheduler found in many Linux systems.

#### Table 2-3. Cloud Scheduler Fields

| Name      | Entry             | Description                                                                                                    |
|-----------|-------------------|----------------------------------------------------------------------------------------------------|
| Name      | weather-scheduler | A unique name identifying the job                                                                                                    |
| Frequency | */30 * * * *      | A schedule in the unix-cron format.<br>The default entry runs every 30<br>minutes. See https://<br>cloud.google.com/scheduler/docs/<br>configuring/cron-job-<br>schedules#defining_the_job_schedul<br>e for more information. |

| continued |                                                                      |                                                                                                    |  |  |  |  |
|-----------|----------------------------------------------------------------------|----------------------------------------------------------------------------------------------------|--|--|--|--|
| Name      | Entry                                                                | Description                                                                                                    |  |  |  |  |
| Timezone  | Greenwich Mean Time (GMT)                                            | The timezone which the scheduler<br>runs in. Depending on the frequency<br>entry, the timezone can affect when it<br>triggers. |  |  |  |  |
| Target    | HTTP                                                                 | When the scheduler triggers, it calls this target                                                                              |  |  |  |  |
| URL       | https://us-central1-iot-weather-<br>clock.cloudfunctions.net/weather | The <i>trigger URL</i> of the cloud function created in 2.4 Creating a Cloud Function                                          |  |  |  |  |

## 2.6 Configuring Authentication

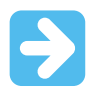

**Important:** This section is not necessary to understand to make the weather clock function. It is, however, recommended as a live setup would most likely require this level of security. If this section is skipped, anyone can invoke the cloud function and update the weather clocks position.

With the default settings, anyone with the trigger URL of the cloud function can start code execution. **Service Accounts** solve this authentication task and are Google's method of handling permissions in the cloud. A service account has specific permissions, such as *Invoke Cloud Function* and *Run Scheduler Job*. Cloud modules can be configured to only allow specific service accounts to access them. A thorough explanation of these service accounts can be found here: https://cloud.google.com/iam/docs/understanding-service-accounts.

To only allow the *weather-scheduler* job to invoke the *weather* cloud function, create a new service account. This is done by navigating to the "IAM & admin" module. Select "Service Accounts" on the left-hand side menu. Click "Create Service Account". The weather clock entries are shown in Table 2-4.

| Name                        | Entry                                                              | Description                                                                                   |
|-----------------------------|--------------------------------------------------------------------|-----------------------------------------------------------------------------------------------|
| Service Account Name        | weather-service                                                    | A display name for the service                                                                |
| Service account ID          | weather-service                                                    | A unique identifier for the service account. Also known as the <b>Service Account Email</b> . |
| Service account description | Service account to invoke cloud functions with the cloud scheduler | -                                                                                             |

#### Table 2-4. Weather Service Account Fields

When pressing continue, the cloud prompts for which *service account permissions* to add. The weather clock requires the following permissions.

- Cloud Scheduler Job Runner
- Cloud Functions Invoker

When the service account has been created, it appears in the service accounts table. The *email* field uniquely identifies each service account and is used to allocate permissions. The *cloud functions* and *cloud scheduler* modules must be configured to only allow the weather-service account to access them. At the cloud functions page, permission members can be added and removed by checking the checkbox to the left of the cloud function name, opening the permission panel on the right-hand side. See Figure 2-4 for a screenshot. By default, the *allUsers* group has permission to invoke. The *allUsers* permission is removed by clicking the trash can icon, removing the ability for anyone to invoke the function.

# Home Automation Fetching and Storing Weather Data

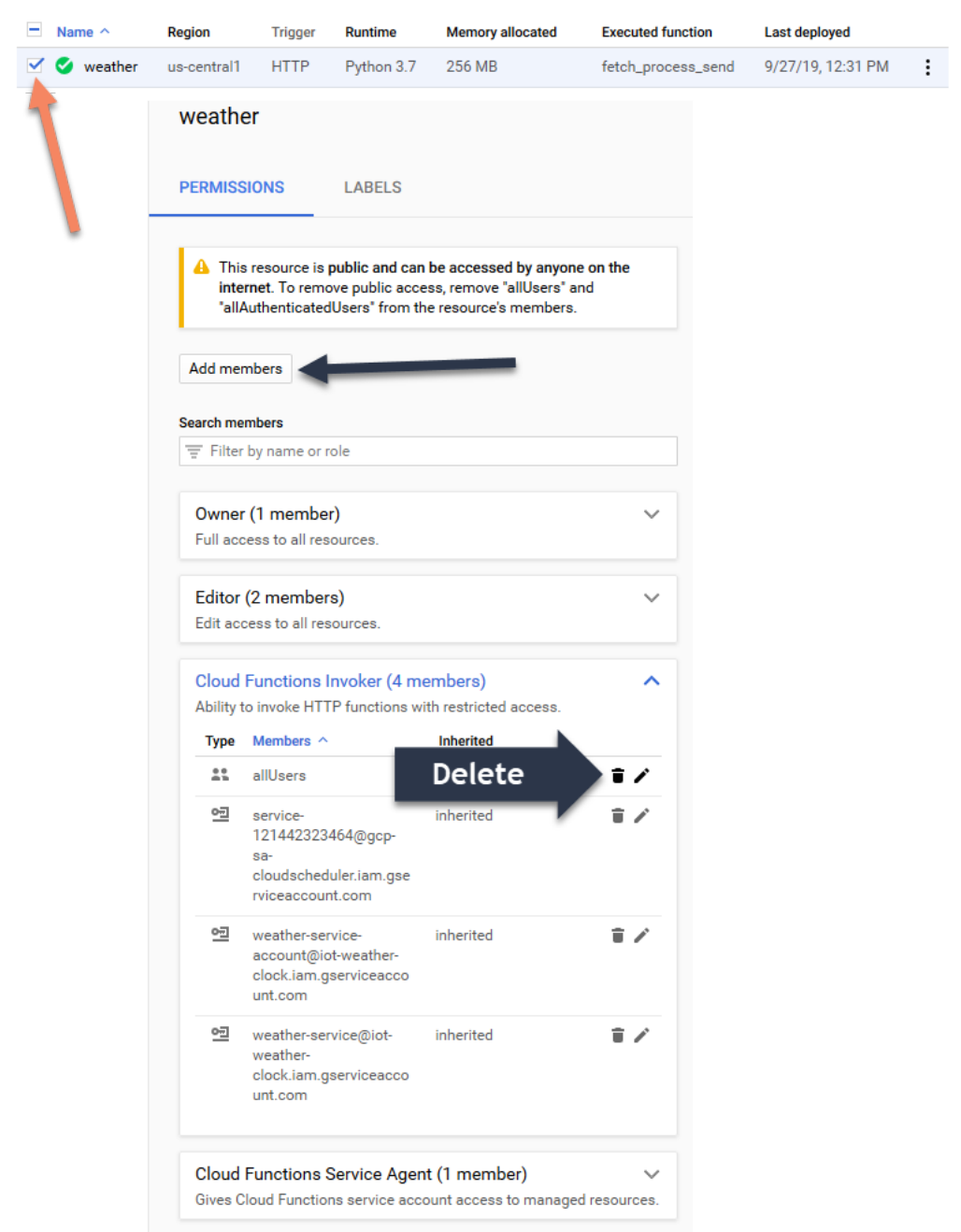

#### Figure 2-4. Cloud Function Permission Settings

To permit a service account to invoke the function, click the **Add Member** button, opening an "*Add Members*" dialog. The "*New Members*" field selects which service account to gain permission. Enter the service account email created in the previous step. By selecting the role to be *Cloud Functions Invoker*, the given service account will be given permissions to run the cloud function. See Figure 2-5 for a screenshot.

#### Figure 2-5. Adding Weather Service as a Member to the Weather Cloud Function

# Add members and roles for "weather" resource Enter one or more members below. Then select a role for these members to grant them access to your resources. Multiple roles allowed. Learn more New members weather-service@iot-weather-clock.iam.gserviceaccount.com

With the above configuration, all HTTP triggers must be authenticated with the weather-service accounts credentials. The cloud scheduler must be configured to use these credentials to invoke the cloud function. These are added by editing the cloud scheduling job in the scheduler module and filling in the information given in Table 2-5 (press *Show More* to see these fields).

#### Table 2-5. Cloud Scheduler Authentication Fields

| Name            | Entry                                                                                          | Description                                                                                                    |
|-----------------|------------------------------------------------------------------------------------------------|----------------------------------------------------------------------------------------------------|
| Auth header     | Add OIDC Token                                                                                 | How the HTTP request is<br>authenticated. For a service account,<br>this is usually OIDC.                                |
| Service Account | Example entry:weather-service@iot-<br>weather-<br>clock.iam.gserviceaccount.com                | Which service accounts credentials<br>are sent. Must be a service account<br>that has cloud function invoking<br>rights. |
| Audience        | <i>Example entry:</i> https://us-central1-<br>iot-weather-clock.cloudfunctions.net/<br>weather | Auto filled                                                                                                    |

# 3. Setting up the IoT Board

**Important:** The concepts and source code discussed in this section heavily rely on the source code discussed in the *Getting Started with the Home Automation Kit document*. It can be read here: http://www.microchip.com/DS50002957.

**Important:** The complete source code for the firmware can be found at https://start.atmel.com/#examples under the name "AVR IoT WG Sensor Node with Stepper 2 Click". Under "Example Configuration", select "WEATHER CLOCK". If there is no desire to understand how the firmware and drivers function, this section can be skipped.

The IoT Board code from the Getting Started guide (http://www.microchip.com/DS50002957) must be modified slightly to become a weather clock. The following section expands the motor driver to do precise stepping and implements cloud communication to receive weather forecast data.

The starting point for the source which is expanded upon in this section can be obtained from Atmel START (https:// start.atmel.com/#examples) under the name "AVR IoT WG Sensor Node with Stepper 2 Click". Select "BASIC\_MOTOR\_CONTROL" under "Example Configuration".

## 3.1 Expanding the Motor Driver: Precise Stepping

Precision is one of the major advantages of a stepper motor. For every step, the number of degrees rotated is known exactly. Due to this unique property, the motor can be controlled in an **open loop**. This implies that there is no need for any sensors to track the motor's position, as the position can always be deducted as long as the starting position is known.

Every stepper motor has a **Step Angle** corresponding to the number of degrees the motor rotates for every pulse. The number of steps to send to move the motor by a given angle is found by Equation 3-1. The following code is a simple method to step precisely:

#### Equation 3-1. Number of Steps to Move the Motor a Given Angle

$$#steps = \frac{angle}{STEP \ ANGLE}$$

```
uint16_t number_of_steps = degrees_to_step / STEP_ANGLE;
// For all steps, do one pulse
for(uint16_t i = 0; i < number_of_steps; i++) {
    MOTOR_ST_toggle_level();
    _delay_ms(1);
    MOTOR_ST_toggle_level();
    _delay_ms(1);
}
```

The Adafruit Stepper Motor found in the Home Automation Kit has a step angle of 1.8°, giving  $\frac{360}{1.8} = 200$  possible

positions for the stepper motor. The weather clock receives a clock hand position between zero and 200. Depending on the current position of the clock hand, the motor must rotate either clockwise (CW) or counter-clockwise (CCW). The motor should rotate in the direction with the shortest distance. The two distances can be calculated as shown in Equation 3-2.

#### Equation 3-2. Distance Calculations for Clock Hand Travel

CCW = (current\_position - target\_position) % 200

*CW* = (targ*et\_position* - *current\_position*) % 200

The percentage sign (%) implies a modulo operation, as a circle operates with 360 modular arithmetic. However, there are only 200 possible states, hence modulo 200 instead of 360. For instance, the summation  $190 + 20 \rightarrow 10$ .

Any position above 200 can be converted to the equivalent position under 200 by a modulo 200 operation (position % 200).

When the shortest distance in both the CW and CCW direction has been calculated, the motor rotates the appropriate number of degrees by the shortest path. The current position is updated when the motor has rotated. The following code implements this:

```
// Calculate clockwise and counter clockwise distance
int16 t counter_clockwise = MATH_MODULO(current_position - target_position, 200);
int16_t clockwise = MATH_MODULO(target_position - current_position, 200);
// How many steps (and in which direction) do we have to turn to reach target_position?
uint16_t number_of_steps = 0;
if(clockwise < counter_clockwise){
    motor_set_direction(MOTOR_DIRECTION_CLOCKWISE);
    number_of_steps = clockwise;
    current_position = MATH_MODULO(current_position + number_of_steps, 200);
}else{
    motor_set_direction(MOTOR_DIRECTION_COUNTER_CLOCKWISE);
    number_of_steps = counter_clockwise;
    current_position = MATH_MODULO(current_position - number_of_steps, 200);
}
```

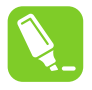

**Tip:** MATH\_MODULO refers to using the mathematical definition of modulo and not the C version of modulo, which is different. The exact definition of MATH\_MODULO is #define MATH\_MODULO(n,M) (((n % M) + M) % M).

### 3.2 Cloud Communication

As weather data becomes available, the cloud configuration from 2. Fetching and Storing Weather Data sends a *position* MQTT message to the board, which represents the clock hand position. The handling and decoding of this "*position*" message are the same as the *speed* messages in the Getting Started Guide (http://www.microchip.com/DS50002957) but calling the *motor\_goto\_position(position)* instead.

```
if(*endptr == '\0'){
    // Successful conversion of the entire string. Set position
    debug_printer(SEVERITY_NONE, LEVEL_NORMAL, "Setting position %d \n", position);
    motor_goto_position(position);
}
```

By default, the firmware is linked to the example project in Google Cloud and must be changed to the cloud project created earlier in this user guide. This is done by reconfiguring the Atmel START project. In Atmel Studio, right-click the project in the solution explorer. Select "Re-Configure Atmel Start Project". See Figure 3-1 for a screenshot.

| Figure 3-1. | gure 3-1. Reconfiguring Atmel START |       |            |                                             |               |        |   |
|-------------|-------------------------------------|-------|------------|---------------------------------------------|---------------|--------|---|
|             | 💽 So                                | oluti | on 'A      | VR IoT WG Sensor Node With Stepper 2 (      | Click' (1 pro | oject) |   |
|             |                                     |       | ÷          | Build<br>Rebuild<br>Clean                   |               |        | l |
|             |                                     |       | •          | Copy Full Path<br>Collapse                  |               |        |   |
|             | ۵<br>۵                              |       |            | Scope to This<br>New Solution Explorer View |               |        |   |
|             |                                     |       |            | Add                                         | •             |        |   |
|             | Þ                                   | C     | 8 <b>0</b> | Add Library                                 |               |        |   |
|             |                                     |       | ₽          | Set as StartUp Project                      |               |        |   |
|             | Þ                                   |       | 00         | Add Arduino Library                         |               |        |   |
|             | Þ                                   | Е     | <b>8</b> 6 | Re-Configure Atmel Start Project            |               |        |   |
|             | Þ                                   |       |            | View Project Snapshots                      |               |        |   |
|             |                                     | h     |            | Take Snapshot                               |               |        |   |
|             |                                     | C     |            | View Example Project Help                   | •             |        |   |
|             |                                     | h     |            | Export Project as Extension                 |               |        |   |
|             |                                     | C     | ጽ          | Cut                                         | Ctrl+X        |        |   |
|             |                                     | h     | ×          | Remove                                      | Del           |        |   |
|             |                                     | C     | <u>x</u>   | Rename                                      | F2            |        |   |
|             |                                     | h     | -          | Unload Project                              |               |        |   |
|             |                                     | C     | ۷          | Properties                                  |               |        |   |
|             |                                     | h     | sens       | sors handling.h                             |               |        | • |

The settings for which cloud project to connect to can be changed by clicking the AVR IoT WG Sensor Node box. All the details can be entered in the "Cloud Configuration" table. Edit Project ID, Project Region, and Registry ID to the respective values from section 1. Connecting Devices to the Cloud. Leave MQTT Host at default. See Figure 3-2 for a screenshot. When clicking "Generate Project", these new settings are saved to the source code.

#### Figure 3-2. Cloud Configuration in Atmel START

| CLOUD CONFIGURATION |   |                     |  |  |  |
|---------------------|---|---------------------|--|--|--|
| project id:         | 0 | iot-weather-clock   |  |  |  |
| project region:     | 0 | europe-west1        |  |  |  |
| registry id:        | 0 | weather-devices     |  |  |  |
| mqtt host:          | 0 | mqtt.googleapis.com |  |  |  |

# 4. Revision History

| Doc. Rev. | Date    | Comments                 |
|-----------|---------|--------------------------|
| A         | 02/2020 | Initial document release |

# The Microchip Website

Microchip provides online support via our website at http://www.microchip.com/. This website is used to make files and information easily available to customers. Some of the content available includes:

- Product Support Data sheets and errata, application notes and sample programs, design resources, user's
  guides and hardware support documents, latest software releases and archived software
- General Technical Support Frequently Asked Questions (FAQs), technical support requests, online discussion groups, Microchip design partner program member listing
- **Business of Microchip** Product selector and ordering guides, latest Microchip press releases, listing of seminars and events, listings of Microchip sales offices, distributors and factory representatives

# **Product Change Notification Service**

Microchip's product change notification service helps keep customers current on Microchip products. Subscribers will receive email notification whenever there are changes, updates, revisions or errata related to a specified product family or development tool of interest.

To register, go to http://www.microchip.com/pcn and follow the registration instructions.

# **Customer Support**

Users of Microchip products can receive assistance through several channels:

- Distributor or Representative
- Local Sales Office
- Embedded Solutions Engineer (ESE)
- Technical Support

Customers should contact their distributor, representative or ESE for support. Local sales offices are also available to help customers. A listing of sales offices and locations is included in this document.

Technical support is available through the website at: http://www.microchip.com/support

# Microchip Devices Code Protection Feature

Note the following details of the code protection feature on Microchip devices:

- · Microchip products meet the specification contained in their particular Microchip Data Sheet.
- Microchip believes that its family of products is one of the most secure families of its kind on the market today, when used in the intended manner and under normal conditions.
- There are dishonest and possibly illegal methods used to breach the code protection feature. All of these methods, to our knowledge, require using the Microchip products in a manner outside the operating specifications contained in Microchip's Data Sheets. Most likely, the person doing so is engaged in theft of intellectual property.
- Microchip is willing to work with the customer who is concerned about the integrity of their code.
- Neither Microchip nor any other semiconductor manufacturer can guarantee the security of their code. Code protection does not mean that we are guaranteeing the product as "unbreakable."

Code protection is constantly evolving. We at Microchip are committed to continuously improving the code protection features of our products. Attempts to break Microchip's code protection feature may be a violation of the Digital Millennium Copyright Act. If such acts allow unauthorized access to your software or other copyrighted work, you may have a right to sue for relief under that Act.

# Legal Notice

Information contained in this publication regarding device applications and the like is provided only for your convenience and may be superseded by updates. It is your responsibility to ensure that your application meets with

your specifications. MICROCHIP MAKES NO REPRESENTATIONS OR WARRANTIES OF ANY KIND WHETHER EXPRESS OR IMPLIED, WRITTEN OR ORAL, STATUTORY OR OTHERWISE, RELATED TO THE INFORMATION, INCLUDING BUT NOT LIMITED TO ITS CONDITION, QUALITY, PERFORMANCE, MERCHANTABILITY OR FITNESS FOR PURPOSE. Microchip disclaims all liability arising from this information and its use. Use of Microchip devices in life support and/or safety applications is entirely at the buyer's risk, and the buyer agrees to defend, indemnify and hold harmless Microchip from any and all damages, claims, suits, or expenses resulting from such use. No licenses are conveyed, implicitly or otherwise, under any Microchip intellectual property rights unless otherwise stated.

# Trademarks

The Microchip name and logo, the Microchip logo, Adaptec, AnyRate, AVR, AVR logo, AVR Freaks, BesTime, BitCloud, chipKIT, chipKIT logo, CryptoMemory, CryptoRF, dsPIC, FlashFlex, flexPWR, HELDO, IGLOO, JukeBlox, KeeLoq, Kleer, LANCheck, LinkMD, maXStylus, maXTouch, MediaLB, megaAVR, Microsemi, Microsemi logo, MOST, MOST logo, MPLAB, OptoLyzer, PackeTime, PIC, picoPower, PICSTART, PIC32 logo, PolarFire, Prochip Designer, QTouch, SAM-BA, SenGenuity, SpyNIC, SST, SST Logo, SuperFlash, Symmetricom, SyncServer, Tachyon, TempTrackr, TimeSource, tinyAVR, UNI/O, Vectron, and XMEGA are registered trademarks of Microchip Technology Incorporated in the U.S.A. and other countries.

APT, ClockWorks, The Embedded Control Solutions Company, EtherSynch, FlashTec, Hyper Speed Control, HyperLight Load, IntelliMOS, Libero, motorBench, mTouch, Powermite 3, Precision Edge, ProASIC, ProASIC Plus, ProASIC Plus logo, Quiet-Wire, SmartFusion, SyncWorld, Temux, TimeCesium, TimeHub, TimePictra, TimeProvider, Vite, WinPath, and ZL are registered trademarks of Microchip Technology Incorporated in the U.S.A.

Adjacent Key Suppression, AKS, Analog-for-the-Digital Age, Any Capacitor, AnyIn, AnyOut, BlueSky, BodyCom, CodeGuard, CryptoAuthentication, CryptoAutomotive, CryptoCompanion, CryptoController, dsPICDEM, dsPICDEM.net, Dynamic Average Matching, DAM, ECAN, EtherGREEN, In-Circuit Serial Programming, ICSP, INICnet, Inter-Chip Connectivity, JitterBlocker, KleerNet, KleerNet logo, memBrain, Mindi, MiWi, MPASM, MPF, MPLAB Certified logo, MPLIB, MPLINK, MultiTRAK, NetDetach, Omniscient Code Generation, PICDEM, PICDEM.net, PICkit, PICtail, PowerSmart, PureSilicon, QMatrix, REAL ICE, Ripple Blocker, SAM-ICE, Serial Quad I/O, SMART-I.S., SQI, SuperSwitcher, SuperSwitcher II, Total Endurance, TSHARC, USBCheck, VariSense, ViewSpan, WiperLock, Wireless DNA, and ZENA are trademarks of Microchip Technology Incorporated in the U.S.A. and other countries.

SQTP is a service mark of Microchip Technology Incorporated in the U.S.A.

The Adaptec logo, Frequency on Demand, Silicon Storage Technology, and Symmcom are registered trademarks of Microchip Technology Inc. in other countries.

GestIC is a registered trademark of Microchip Technology Germany II GmbH & Co. KG, a subsidiary of Microchip Technology Inc., in other countries.

All other trademarks mentioned herein are property of their respective companies.

© 2020, Microchip Technology Incorporated, Printed in the U.S.A., All Rights Reserved.

ISBN: 978-1-5224-5621-6

# **Quality Management System**

For information regarding Microchip's Quality Management Systems, please visit http://www.microchip.com/quality.

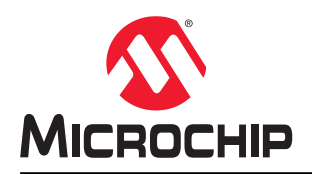

# **Worldwide Sales and Service**

| AMERICAS         ASIA/PACIFIC         ASIA/PACIFIC         EUROPE           Corporato Office         Austria - Sydney         India - Bangalore         Austria - Weis           Corporato Office         Austria - Sydney         India - Bangalore         Austria - Weis           Chandler, 24 80:232-4019         China - Seliging         India - New Delhi         Fix: 43:742-2244-399           Fac: 480:732:7200         Teil: 81:01:03569:7000         Teil 91:11:41:00:831         Demmark - Copenhagen           Fac: 480:732:7201         Teil: 82:24:880:55511         Toil 9:12:04:12:10:141         Fac: 45:4458-2229           India - Nue         Dial - Chongoging         Japan - Okask         Final - Espoo           Veb Address         Thile - Chongoging         Japan - Okyo         Frace - Paris           Adatata         China - Chongoging         Leis 12:48:68:0-3770         Frace - Paris           Teil: 67:06:77:690:0         Teil: 82:50:67:690:0         Teil: 82:55:74:44:401         Germany - Garching           Fac: 77:496:71:455         China - Manging         Malaysia - Feang         Teil: 49:31:88:10:49:78:80:20           Boston         Teil: 82:25:47:300         Teil: 82:25:47:200         Germany - Hain           Teil: 62:79:87:155         Teil: 82:25:47:200         Germany - Hain           Teil: 62:79:87:45:25:73:370                                                                                                    |                                  |                       |                         |                       |
|----------------------------------------------------------------------------------------------------|----------------------------------|-----------------------|-------------------------|-----------------------|
| Corporate Office         Australia - Sydnay         India - Bangalore         Australia - Wais           2355 West Chandler, M2 55224-0190         Tel: 61-2-868-6733         Tel: 91-80-309.4444         Tel: 43-742-2244-393           Tel: 491-792-7200         Tel: 61-2-868-6733         Tel: 91-80-309.4444         Fax: 43-742-2244-393           Tel: 491-792-7200         Tel: 81-9369-7000         Tel: 91-11-1160-8631         Dormate: Copinagen           Tel: 491-792-7200         Tel: 80-282-8685-5511         Tel: 91-20-4121-0141         Fax: 4-450-2228           Technical Support         Tel: 81-6152-7160         Tel: 80-4450-2228         Tel: 81-64152-7160         Tel: 80-4450-2228           Web Address:         Tel: 87-98-7702-9880         Tel: 81-64152-7160         Tel: 80-450-2208         Tel: 81-64152-7160         Tel: 80-450-2208           Mubp/Www.incochip.com         Tel: 87-98-7702-9880         Tel: 81-64152-7160         Tel: 80-450-2208           Attarta         Tel: 87-98-7702-9880         Tel: 81-64152-7160         Tel: 80-98-33-200           Duluh, GA         China - Changrou         Korea - Deagu         Second         Tel: 49-219-37760           Tel: 612-251-7307         China - Anajing         Tel: 82-254-7200         Germary - Wain           Boston         Tel: 85-2345600         Tel: 80-274870         Germary - Wainschin                                                                                                    | AMERICAS                         | ASIA/PACIFIC          | ASIA/PACIFIC            | EUROPE                |
| 2355 West Chandler Buk         Tel: 162-24869-8733         Tel: 18-0-300-4444         Tel: 37242-2244-393           Chandler, AZ 85224-6199         China - Boljing         India - New Dahl         Fax: 43-7242-2244-393           Tel: 480-782-7277         China - Chengdu         India - New Dahl         Fax: 43-7242-2244-393           Tel: 480-782-7277         China - Chengdu         India - New Dahl         Fax: 44-485-2283           Tel: 81-61-61         Tel: 81-62-8690-8685         Tel: 81-640-2283         Filand-1450-2283           Tel: 81-630-8690-9580         Tel: 81-640-2780-770         Tel: 83-6430-228           Atlanta         China - Gungzhou         Koraa - Daegu         Fax: 48-4485-228           Dukh, GA         China - Gungzhou         Koraa - Daegu         Fax: 31-69-53-63-20           Atlanta         China - Hong Kong SAR         Tel: 82-524-72-00         Germany - Garching           Fax: 67-957-07614         Tel: 85-22-557-7200         Germany - Hain         Tel: 49-2128-756-700           Garchay, FA         Tel: 85-22-567-7200         Germany - Hain         Tel: 49-2128-756-7600           Tel: 512-273-7370         China - Mang Kong SAR         Malaysia - Kuala Lumpur         Tel: 49-2128-756-7600           Satis, TX         Tel: 85-2-847-2420         Tel: 88-71-8760-00         Tel: 49-2128-2764-700                                                                                                    | Corporate Office                 | Australia - Sydnev    | India - Bangalore       | Austria - Wels        |
| Chardier, Z. 85224-6199         China - Beijing         India - New Delhi         Fax: 430.732.422.44.303           Tak: 480.792.7207         China - Chengdu         India - Nune         Tak: 430.732.422.44.303           Tachand Support:         Tel: 86.10.8569.7000         Tel: 91.11.4160.8631         Demark : Copenhagen           Tachand Support:         Tel: 86.228605.5511         Tel: 91.02.4121-0141         Fax: 4485.228           Web Address:         China - Changoing         Japan - Osaka         Finland - Espoo           Mitp/Jown microchip.com         China - Changoung         Japan - Osaka         Finland - Espoo           Atlanta         Tel: 80-768-702.9880         Tel: 813-6880.3770         Tel: 81-853.432.00           Atlanta         Tel: 80-768-702.9880         Tel: 81-8564.7200         Germany - Hae33.432.00           Tel: 63-7767         Tel: 80-775.726.7115         Tel: 82-284.7200         Germany - Hae31.970           Tel: 82-748.730         China - Hang/hou         Korea - Sacu         Germany - Hae31.970           Tel: 82-748.730         China - Nanjing         Malayia - Penang         Tel: 40-823.1731.724.00           Boton         Tel: 82-284.724.800         Tel: 80-82.747.80         Tel: 80-82.747.80           Tel: 774-760.0088         China - Shanghal         Singapore         Tel: 49.862.7144.0                                                                                                    | 2355 West Chandler Blvd.         | Tel: 61-2-9868-6733   | Tel: 91-80-3090-4444    | Tel: 43-7242-2244-39  |
| Tel: 480-792-7200         Tel: 610-8595-700         Tel: 911-14160-8331         Denmark: Copenhagen           Fax: 480-792-7277         China - Chengdu         India - Pum         Tel: 45-4450-2828           Fax: 480-792-7277         China - Chengdu         Japan - Osak         Fillado           http://www.microbip.com/uppot         China - Chengding         Japan - Osak         Fillado           wib Adrians         Tel: 852-8600-888         Tel: 81-680-37700         Fax: 45-4485-2290           http://www.microbip.com/uppot         China - Chengdu         Japan - Osak         Fax: 31-89-53-63-20           Duluth, GA         China - Guangzhou         Korea - Daegu         Fax: 31-89-53-63-20           Duluth, GA         China - Guangzhou         Korea - Seoul         Tel: 82-57-87-70           Tel: 670-957-8014         Tel: 80-27-877-70         Tel: 80-27-87-700         Germany - Garching           Tel: 670-957-8014         Tel: 80-27-87-700         Germany - Marching           Weishbrough, MA         China - Ungdo         Philippines         Germany - Marching           Str. 77-760-007         Tel: 852-857-232-80         Tel: 66-33-867-705         Germany - Munich           Tel: 77-760-007         Tel: 852-852-802-355         Tel: 66-33-867         Germany - Munich           Tel: 80-285-0075         China - Shang                                                                                                    | Chandler. AZ 85224-6199          | China - Beiiing       | India - New Delhi       | Fax: 43-7242-2244-393 |
| Fax: 40-720-7277         China - Chongdu         India - Pune         Tel: 40-4400-2028           Tachnical Support:         Tel: 80-28-866-5511         Tel: 91-20-121-0141         Fax: 46-4400-2028           Web Address:         China - Chongging         Japan - Osaka         Tel: 80-20-820           High Advancement Construction         Tel: 80-23-9800-9668         Tel: 81-6-6152-7160         Tel: 80-36-4520-820           Mita - Dangguha         Tel: 80-20-875-8029         Tel: 81-36-880-3770         Tel: 80-30-875-8029           Fax: 679-97-1455         China - Changguha         Koras - Socul         Tel: 80-20-875-8029           Fax: 679-87-1455         China - Mangguha         Koras - Socul         Tel: 80-20-875-8029           Fax: 679-87-1455         China - Mangguha         Koras - Socul         Tel: 80-20-877-800           Sattin, TX         Tel: 86-571-8700         Germany - Manito         Tel: 80-20-877-800           Sattin, TX         Tel: 86-573-872-8800         Tel: 80-22-877-800         Germany - Marito           Tel: 774-760-0087         Tel: 80-26-873-2680         Tel: 80-26-873-806         Germany - Marito           Tel: 80-26-873-26800         Tel: 80-26-873-2680         Germany - Marito         Tel: 40-89-827-144-0           Tel: 80-26-8707         Tel: 80-26-873-1580         Tel: 80-26-874-8870         Tel: 80-26-871-                                                                                                    | Tel: 480-792-7200                | Tel: 86-10-8569-7000  | Tel: 91-11-4160-8631    | Denmark - Copenhagen  |
| Technical Support:         Tel: 82-88.96.5511         Tel: 91-20-4121-0141         Fact 4-485-2829           http://www.microchip.com/support         Tel: 83-63.980-9658         Tel: 81-66.27.100         Tel: 38-64-620-820           http://www.microchip.com         China - Chongquan         Japan - Osake         Fact 31-64-6122-7100           http://www.microchip.com         China - Chongquan         Japan - Tokyo         Fact 33-16-93-040-07-79           fact 675-957-9614         Tel: 85-7697-8744-3001         Germany - Garching           fact 676-957-9614         Tel: 85-267-875-8029         Tel: 82-2574-43001         Germany - Hadman           fact 678-957-9614         Tel: 85-267-87700         Germany - Hadman         Tel: 49-2129-3768400           fact 512-257-3370         China - Hong Kong SAR         Malayaia - Kuala Lumpur         Tel: 49-2129-3768400           Boston         Tel: 85-25473-2460         Tel: 60-3-7551-7906         Germany - Hadman           Vestborough, MA         China - Shanghal         Tel: 60-4227-8870         Germany - Karlsruhe           Tel: 77-760-0086         China - Shanghal         Tel: 60-4227-8870         Germany - Madman           Tal: 80-268-0071         Tel: 86-37-8806         Tel: 89-86-927-914-01         Tel: 49-724-744-01           Tel: 80-75-8902         Tel: 80-75-8902         Tel: 80-75-8902         Ge                                                                                                    | Fax: 480-792-7277                | China - Chenodu       | India - Pune            | Tel: 45-4450-2828     |
| http://www.micochip.com/support         Ghina - Chongging         Japan - Osaka         Final - Espoo           Web Address:         Tel: 86-23-8980-0588         Tel: 81-8-6152-7160         Tel: 358-44520-820           Atlanta         Tel: 86-789-8702-8860         Tel: 81-8-6182-7160         France - Paris           Atlanta         Tel: 86-789-8702-8860         Tel: 81-8-6182-7160         France - Paris           Atlanta         Tel: 86-789-8702-8860         Tel: 81-3-6860-3770         Tel: 87-837-8030-09-79           Fax: 678-877-1455         China - Mangrhou         Korea - Daegu         Fax: 33-169-33-90-09-79           Fax: 678-877-1455         China - Mangrhou         Korea - Daegu         Fax: 33-169-33-90-09-79           Fax: 678-877-1455         China - Mangrhou         Korea - Daegu         Fax: 37-46-30-90-07           Fax: 678-877-1455         China - Mangrhou         Korea - Daegu         Fax: 49-80           Boston         Tel: 86-578-782-600         Tel: 86-24734-7820         Germany - Marterule           Fax: 774-760-0088         China - Shanghai         Singapor         Tel: 49-216-25370           Tel: 86-20071         Tel: 86-758-806-7200         Tel: 86-378-8060         Tel: 49-98-027-144-0           Fax: 80-20071         Tel: 86-758-806-7200         Tel: 86-2-33-178-206         Fai-49-89-627-144-0 <tr< td=""><td>Technical Support:</td><td>Tel: 86-28-8665-5511</td><td>Tel: 91-20-4121-0141</td><td>Fax: 45-4485-2829</td></tr<>                                                                                                    | Technical Support:               | Tel: 86-28-8665-5511  | Tel: 91-20-4121-0141    | Fax: 45-4485-2829     |
| Wesh Address:         Tit: 88-23-8980-958         Tel: 81-6-152.7160         Tel: 336-9-4520-820           htp://www.microchip.com         China - Dengguan         Tates 7-787         Tel: 87-977-161         Tel: 87-977-161         Tel: 87-977-161           Tel: 67-975-79614         Tel: 87-977-875-8029         Row Participae         Korea - Daegu         Fear: 33-169-53-63-20           Tel: 67-97-79614         Tel: 85-757-8029         Row Participae         Korea - Daegu         Fear: 31-169-33-09.79           Tel: 78-97-79614         Tel: 85-276-75700         Germany - Jacching         Korea - Seoul         Tel: 41-98-31-9700           Austin, TX         Tel: 852-2943-5100         Tel: 852-5547-200         Germany - Han         Malaysia - Kuala Lumpur         Tel: 49-2129-3766400           Tel: 74-760-0087         Tel: 852-5473-2400         Tel: 60-4227-8870         Germany - Kalrstuhe           Star: 74-760-0087         Tel: 85-534-732-080         Tel: 60-4227-8870         Germany - Kalrstuhe           Star: 74-760-0087         Tel: 85-25473-2400         Tel: 60-4227-8870         Germany - Kalrstuhe           Star: 74-760-0087         Tel: 86-523-8602         Tel: 60-633-4870         Fax: 49-89-627-144-40           Tel: 830-285-0071         Tel: 86-623-4264         Tel: 68-633-687-7356         Tel: 69-627-144-40         Tel: 86-626-234-627                                                                                                    | http://www.microchip.com/support | China - Chongging     | Japan - Osaka           | Finland - Espoo       |
| Intp://www.microchip.com         China - Dongguan         Japan - Tokyo         France - Paris           Allanta         Tel: 86-769-0702-9800         Tel: 81-36800-3770         Tel: 81-331-68-33-020           Allanta         China - Guangzhou         Fac: 81-36-800-3770         Fac: 83-168-30-90-79           Tel: 67-987-1455         China - Mangzhou         Tel: 82-3744-4301         Germany - Garching           Austin, TX         Tel: 86-571-8792-8115         Tel: 82-2654-7200         Germany - Haan           Tel: 512-257-3370         China - Mang Kong SAR         Malaysia - Ponang         Tel: 49-219-37664000           Boston         Tel: 82-2843-8100         Tel: 80-3-7651-7906         Germany - Hallbronn           Westborough, MA         China - Manging         Malaysia - Ponang         Tel: 49-219-35700           Tel: 774-780-0086         China - Gingdao         Philippines - Manila         Tel: 49-271-4201           Tel: 774-780-0088         China - Shenyhang         Tal: 86-28-630-755         Tel: 36-24-634-065         Germany - Kalsruhe           Tel: 774-780-0088         Tel: 86-28-630-755         Tel: 86-334-8870         Tel: 49-89-627-144-0           Tel: 774-780-0088         Tel: 86-28-630-725         Tel: 86-33-4870         Tel: 49-28-64-714-0           Tel: 772-780-780         Germany - Rosenheim         Tal: 49-490-31-354-5                                                                                                    | Web Address:                     | Tel: 86-23-8980-9588  | Tel: 81-6-6152-7160     | Tel: 358-9-4520-820   |
| Attanta         Tel: 80-709-2702-00800         Tel: 81-3-6880-3770         Tel: 33-149-33-63-20           Duluin, GA         China - Guangzhou         Korea - Daegu         Fear. 33-149-33-63-20           Tel: 678-957-1455         China - Hangzhou         Korea - Daegu         Fear. 33-149-33-63-20           Austin, TX         Tel: 852-263-7200         Germany - Garching         Germany - Garching           State         China - Hangzhou         Korea - Socul         Tel: 49-8931-9700           Westborough, MA         China - Hong Kong SAR         Malaysia - Kuala Lumpur         Tel: 49-2129-3766400           Boston         Tel: 85-2547-200         Germany - Hain         Tel: 49-2129-3766400           China - Shanghai         Malaysia - Fonang         Tel: 49-2129-3766400           State         China - Shanghai         Singapor         Tel: 49-89-627-144-00           Uses         China - Shanghai         Singapor         Tel: 49-89-627-144-40           Tel: 80-285-0071         China - Shenyang         Taiwan - Hain Chu         Germany - Rosenheim           Dallas         Tel: 80-282-432-4220         Tel: 80-363-48770         Fax: 49-89-627-144-40           State - 2204         Tel: 80-723-7300         Tel: 49-29-742-7105         Fax: 37-18-7300           State - 220-45071         Tel: 80-723-230-71730                                                                                                    | http://www.microchip.com         | China - Dongguan      | Japan - Tokyo           | France - Paris        |
| Dulut, GA         China - Guangzhou         Korea - Daegu         Fax: 33.1-69-30-90-79           Tei: 678-967-9614         Tei: 80-20-8755-8029         Tei: 82-3744-43011         Germany - Garching           Fax: 678-967-1455         China - Hangzhou         Korea - Seoul         Tei: 80-931-9700           Austin, TX         Tei: 80-20-8755-8029         Tei: 82-2347-8100         Tei: 82-2347-8100         Tei: 82-2347-8100           Boston         Tei: 82-2487-2400         Tei: 60-4227-8870         Germany - Kaifsruhe           Tei: 774-760-0087         Tei: 82-2487-2400         Tei: 60-4227-8870         Germany - Kaifsruhe           Fax: 774-760-0088         China - Oingdo         Tei: 80-285802-7355         Tei: 80-4227-8870         Germany - Kaifsruhe           Tei: 80-28580071         Tei: 80-285802-7355         Tei: 80-4234-8200         Tei: 80-4237-840         Germany - Kaifsruhe           Tei: 80-28580071         Tei: 80-24334-8200         Tei: 80-634-8870         Fax: 49-804-627-144-44           Tei: 80-28580075         China - Shenyang         Taiwan - Kaishum         Germany - Kaishum           Tei: 80-28580071         Tei: 80-2434-8200         Tei: 80-637-73830         Tei: 49-801-354-660           Addison, TX         China - Shenyang         Taiwan - Kaishum         Sais 49-721-742-705           Tei: 827-248-7223                                                                                                    | Atlanta                          | Tel: 86-769-8702-9880 | Tel: 81-3-6880- 3770    | Tel: 33-1-69-53-63-20 |
| Tel: 63-957-9614         Tel: 86-20-8755-8029         Tel: 82-53-744-4301         Germany - Garching           Fax: 678-957-1455         China - Hangzhou         Korea - Seoul         Tel: 49-8931-9700           Austin, TX         Tel: 86-178792-8115         Tel: 22-2554-7200         Germany - Haan           Tel: 512-257-3370         China - Hong Kong SAR         Malaysia - Kuala Lumpur         Tel: 49-2129-37664.00           Westborough, MA         China - Iong Kong SAR         Malaysia - Penang         Tel: 49-7131-72400           Tel: 70-700-0087         Tel: 80-22847-32400         Tel: 60-4227-8870         Germany - Kafron           Fax: 747-700-0088         China - Shanghai         Tel: 40-712-12570         Germany - Kafron           Tel: 630-285-0071         Tel: 80-21-3326-8000         Tel: 60-4227-8870         Germany - Kafron           Tel: 630-285-0075         China - Shanghai         Tel: 80-377-8306         Tel: 49-8021-344-40           Tel: 630-285-0075         China - Shenzhen         Tel: 80-377-8306         Tel: 49-8021-344-500           Tel: 80-2820         Tel: 80-357-8306         Tel: 49-8021-344-600         Tel: 80-327-8306         Tel: 49-8021-344-600           Tel: 80-2820-8005         Tel: 80-2820-801         Tel: 80-2820-801         Tel: 80-2820-801         Tel: 80-8220-801           Tel: 80-2820-802         Tel: 8                                                                                                    | Duluth, GA                       | China - Guangzhou     | Korea - Daegu           | Fax: 33-1-69-30-90-79 |
| Fax: 678-957.1455         China - Hangzhou         Korea - Seoul         Tel: 49-8031-970           Austin, TX         Tel: 806-571-8792-8115         Tel: 82-254-7200         Germany - Haan           Dis: 512-527-3370         China - Hong Kong SAR         Malaysia - Kuala Lumpur         Tel: 49-8031-9700           Boston         Tel: 602-7661-7906         Germany - Hain         Germany - Hain           Westborough, MA         China - Nanjing         Malaysia - Kuala Lumpur         Tel: 49-721-8276400           Tel: 774-700-0088         China - Olingao         Philippines - Mania         Tel: 49-721-827670         Germany - Karlsruhe           Fax: 747-700-0088         China - Shanghai         Singapore         Tel: 49-721-62370         Germany - Munich           Tas: 630-285-0071         Tel: 86-2247-8270         Tel: 80-247-8370         Germany - Munich           Tas: 630-285-0071         Tel: 86-22432-8229         Tel: 86-334-8870         Tel: 49-89-827-144-41           Tas: 630-285-0075         China - Shenyang         Talwan - Hain Chu         Germany - Munich           Dallas         Tel: 86-75-8864-2200         Tel: 86-33-173-7836         Tel: 49-8031-9705           Tel: 972-91-84-705         Tel: 86-250-8000         Tel: 80-7213-7830         Tel: 972-9744-705           Tel: 972-816-2202         Tel: 86-250-8030         Tel                                                                                                    | Tel: 678-957-9614                | Tel: 86-20-8755-8029  | Tel: 82-53-744-4301     | Germany - Garching    |
| Austin, TX         Tel: 86-571-8792-8115         Tel: 82-254-7200         German - Hean           Tel: 512-257-3370         China - Hong Kong SAR         Halaysia - Kuala Lumpur         Tel: 49-2129-37664/00           Boston         Tel: 82-2594-5100         Heimony - Heimony         Germany - Heimonn           Tel: 774-760-0087         China - Nanjing         Malaysia - Penang         Tel: 49-7131-72400           Fax: 774-760-0088         China - Gingdao         Philippines - Manila         Tel: 49-721-825370           Chicago         Tel: 86-528-4502-7355         Tel: 60-4227-887         Germany - Karisruhe           Fax: 30-285-0071         Tel: 86-521-3328-8000         Tel: 80-89-827-144-0         Fax: 49-89-827-144-0           Fax: 63-0285-0075         China - Shenzhen         Tel: 80-89-827-144-0         Fax: 49-89-827-144-0           Fax: 63-0285-0075         China - Shenzhen         Tel: 80-80-371-8306         Tel: 49-8031-364-630           Dallas         Tel: 66-24-234-2802         Tel: 80-71-87306         Tel: 49-8031-364-630           Tel: 972-818-2024         China - Suzhou         Tel: 80-72-178-306         Tel: 49-8031-742-714           Tel: 972-814-702         Tel: 80-72-97-44-7705         Tel: 39-931-742611         Tel: 972-9-74-47705           Tel: 972-814-7203         Tel: 80-72-37800         Tel: 49-8033-1466781 <td< td=""><td>Fax: 678-957-1455</td><td>China - Hangzhou</td><td>Korea - Seoul</td><td>Tel: 49-8931-9700</td></td<>                                                                                                    | Fax: 678-957-1455                | China - Hangzhou      | Korea - Seoul           | Tel: 49-8931-9700     |
| Tel: 512-257-3370       China - Hong Kong SAR       Malaysia - Kuala Lumpur       Tel: 49-2129-3766400         Boston       Tel: 82-2943-5100       Tel: 60-37651-7906       Germany - Heilbronn         Westborough, MA       China - Nanjing       Malaysia - Penang       Tel: 49-7137-2400         Tel: 747-760-0087       Tel: 80-25-8473-2460       Tel: 60-4227-8870       Germany - Marisruhe         Fax: 774-760-0088       China - Shanghal       Singapore       Tel: 49-89627-144-40         Tel: 60-328-6007.50       China - Shanghal       Singapore       Tel: 49-89627-144-40         Fax: 630-285-0075       China - Shanghal       Singapore       Tel: 49-896327-144-40         Fax: 630-285-0075       China - Shanghan       Tel: 86-367-3366       Tel: 49-89637-144-40         Fax: 630-285-0075       China - Shanghan       Tel: 86-367-3366       Tel: 49-89637-144-40         Fax: 630-285-0075       China - Shanghan       Tel: 86-37-137830       Tel: 97-29-744-705         Fax: 97-2818-7292       China - Shanghan       Tel: 868-2013-773830       Tel: 99-031-742611         Detroit       Tel: 86-25361-7356       Tel: 868-208-8000       Tel: 99-031-742611         Novi, M       China - Xian       Taliand - Bangkok       Fax: 39-043-742611         Novi, M       Tel: 86-25964-1351       Tel: 89-031-46671 <td>Austin, TX</td> <td>Tel: 86-571-8792-8115</td> <td>Tel: 82-2-554-7200</td> <td>Germany - Haan</td>                                                                                                    | Austin, TX                       | Tel: 86-571-8792-8115 | Tel: 82-2-554-7200      | Germany - Haan        |
| Boston         Tel: 852-2943-5100         Tel: 60-3-7651-7906         Germany - Heilbronn           Westborough, MA         China - Nanjing         Malaysia - Penang         Tel: 49-7131-72400           Tel: 774-760-0087         Tel: 80-528-5473-2460         Tel: 60-4-227-8870         Germany - Karlsruhe           Fax: 774-760-0088         China - Qingdao         Philippines - Manila         Tel: 49-721-625370           Chiago         Tel: 80-528-5027355         Tel: 63-268-0056         Germany - Karlsruhe           Tak: 630-285-0071         Tel: 80-21-3326-8000         Tel: 68-334-8870         Fax: 49-89-627-144-40           Fax: 630-285-0075         China - Shenpyang         Tai wan - Hain Chu         Germany - Karlsruhe           Fax: 630-285-0075         China - Shenpyang         Tai wan - Kaohsiung         Israel - Ra'anana           Tel: 9172-818-7423         Tel: 86-24-233-2820         Tel: 868-3-677-3366         Tel: 72-9744-7705           Tel: 9172-818-7423         Tel: 86-27-5980-5300         Tel: 86-2594-1351         Italy - Milan           Detroit         Tel: 86-27-5980-5300         Tel: 66-2694-1351         Italy - Padova           Tel: 248-848-4000         Tel: 86-27-5980-5302         Tel: 66-2694-1351         Italy - Padova           Tel: 248-94593         Tel: 80-29-8933-7522         Tel: 80-269-8933-752         Tel: 80-9                                                                                                    | Tel: 512-257-3370                | China - Hong Kong SAR | Malaysia - Kuala Lumpur | Tel: 49-2129-3766400  |
| Westborough, MA         China - Nanjing         Malaysia - Penang         Tel: 49-7131-72400           Tel: 74-760-0087         Tel: 86-25-847.3-2460         Tel: 60-4227-8870         Germany - Karlsruhe           Fax: 774-760-0088         China - Oingdao         Philippines - Manila         Tel: 49-721-262570           Chicago         Tel: 86-532-802-7355         Tel: 63-232-634-9065         Germany - Munich           Tel: 630-285-0071         Tel: 65-6334-8870         Fax: 49-89-627-144-44           Tel: 630-285-0075         China - Shenyang         Talwan - Hsin Chu         Germany - Rosenheim           Dallas         Tel: 86-725-8864-2200         Tel: 86-7213-7830         Tel: 49-8031-534-5600           Addison, TX         China - Shenyang         Talwan - Hsin Chu         Germany - Rosenheim           Datlas         Tel: 86-755-8864-2200         Tel: 886-7213-7830         Tel: 49-8031-54560           Tel: 72-9744-7705         Talwan - Tajopiol         Haly - Milan         Tel: 49-8031-742611           Detroit         Tel: 86-755-8864-2200         Tel: 886-7213-7800         Tel: 49-9031-742611           Detroit         Tel: 86-756-8303-7252         Tel: 86-76-43151         Haly - Padova           Houston, TX         China - Xianen         Tel: 62-2641-7315         Heis 60-76-52586           Tel: 314-16-690340                                                                                                    | Boston                           | Tel: 852-2943-5100    | Tel: 60-3-7651-7906     | Germany - Heilbronn   |
| Tel:         774-780-0087         Tel:         86-25-8473-2460         Tel:         60-4227-8870         Germany - Karlsruhe           Fax:         774-760-0088         China - Qingdao         Philippines - Manila         Tel: 49-721-625370           Chicago         Tel:         65-32-8502-7355         Tel:         63-263-49005         Tel: 49-89-627-144-0           Tal:         Singapore         Tel: 49-89-627-144-0         Fax: 49-89-627-144-40           Tal:         Singapore         Tel: 49-89-627-144-40         Fax: 49-89-627-144-44           Sax:         Singapore         Tel: 49-89-627-144-40         Fax: 49-89-627-144-44           Sax:         Singapore         Tel: 49-89-627-144-40         Fax: 49-89-627-144-44           Dalas         Tel: 86-21-3326-8000         Tel: 86-331-8360         Tel: 49-8031-354-560           Addison, TX         China - Shenyang         Taiwan - Kaohslung         Israel - Ra' anana           Tel:         92-818-7423         Tel: 86-24-233-8200         Tel: 828-72-780-7630         Tel: 828-72-781-77300           Fax:         Tel: 86-26-82-31-1520         Tel: 86-26-82-43151         Haly - Milan           Datoin, TX         China - Xian         Vietnam - Ho Chi Minh         Tel: 30-331-42611           Tel: 242-49-49683         Tel: 86-29-833-7252 <t< td=""><td>Westborough, MA</td><td>China - Nanjing</td><td>Malaysia - Penang</td><td>Tel: 49-7131-72400</td></t<>                                                                                                    | Westborough, MA                  | China - Nanjing       | Malaysia - Penang       | Tel: 49-7131-72400    |
| Fax: 774-760-0088         China - Qingdao         Philippines - Manila         Tel: 49-721-625370           Chicago         Tel: 68-532-8502-7355         Tel: 632-823-9005         Germany - Munich           Itasca, IL         China - Shanghai         Singapore         Tel: 439-8627-144-04           Tel: 630-285-0071         Tel: 68-21-3326-8000         Tel: 65-6334-8870         Fax: 49-89-627-144-44           Fax: 630-285-0075         China - Shanghai         Taiwan - Hsin Chu         Germany - Rosenheim           Dallas         Tel: 68-21-737-8366         Tel: 49-80-633-4560         Tel: 49-80-633-45450           Addison, TX         China - Shenzhen         Taiwan - Hsin Chu         Germay - Rosenheim           Tel: 372-3744-7705         Taiwan - Suzhou         Tel: 686-57-73866         Tel: 49-803-534-560           Detroit         Tel: 86-755-8864-2200         Tel: 886-22508-8600         Tel: 39-0331-742611           Novi, MI         China - Wuhan         Thalland - Bangkok         Fax: 39-0331-466781           Tel: 248-48-4000         Tel: 86-756-33210         Tel: 88-629-803152         Tel: 39-049-7625286           Moston, TX         China - Xhana         Yeta         Ho Chi Minh         Tel: 39-049-7625286           Tel: 349-45833         Tel: 86-756-3210040         Tel: 42-74332         Tel: 40-747-50 <tr< td=""><td>Tel: 774-760-0087</td><td>Tel: 86-25-8473-2460</td><td>Tel: 60-4-227-8870</td><td>Germany - Karlsruhe</td></tr<>                                                                                                    | Tel: 774-760-0087                | Tel: 86-25-8473-2460  | Tel: 60-4-227-8870      | Germany - Karlsruhe   |
| Chicago         Tel: 88-532-8502-7355         Tel: 83-2-634-9065         Germany - Munich           Itasca, IL         China - Shanghai         Singapore         Tel: 49-89-627-144-0           Fax: 630-285-0075         China - Shanghai         Taiwan - Hsin Chu         Germany - Rosenheim           Dallas         Tel: 86-32432-2829         Taiwan - Hsin Chu         Germany - Rosenheim           Dallas         China - Shenzhen         Taiwan - Kaohslung         Israel - Ra'anana           Tel: 972-818-7423         Tel: 86-755-8864-2200         Tel: 886-3-577-8360         Tel: 972-9-744-7705           Fax: 972-818-2924         China - Shenzhen         Taiwan - Kaohslung         Tel: 972-9-744-7705           Fax: 972-818-2924         China - Suzzhou         Tel: 886-72-13-7830         Tel: 972-9-744-7705           Detroit         Tel: 86-186-6233-1526         Tel: 866-250-8600         Tel: 90-9301-74/2611           Novi, MI         China - Xian         Vietnam + Oc hi Minh         Tel: 90-940-76252266           Tel: 281-894-5983         Tel: 86-29-8833-7522         Tel: 86-296-491-351         Tel: 949-496252266           Tel: 317-773-8323         China - Xhanen         Norway - Toncheim         Tel: 31-416-6800390           Tel: 317-773-8323         China - Shanzhen         Norway - Toncheim         Tel: 42-2-3325737                                                                                                    | Fax: 774-760-0088                | China - Qingdao       | Philippines - Manila    | Tel: 49-721-625370    |
| Itasca, IL         China - Shanghai         Singapore         Tel: 49-80-627.144-40           Tel: 630-285-0071         Tel: 86-21-3326-8000         Tel: 66-6334-8870         Fax: 49-89-627.144-44           Dailas         Tel: 86-24-2334-2829         Teiwan - Hain Chu         Germany - Rosenheim           Dailas         Tel: 86-24-2334-2829         Teiwan - Kaohslung         Israel - Ra'nama           Dailas         Tel: 86-755-8864-2200         Tel: 886-3-577-8366         Tel: 972-9744-7705           Tel: 972-9744-7705         Taiwan - Taipei         Italy - Milan           Detroit         Tel: 86-755-8864-2200         Tel: 886-2-2508-8600         Tel: 39-0331-742611           Novi, MI         China - Shanghai         Taiwan - Taipei         Italy - Milan           Detroit         Tel: 86-756-88600         Tel: 39-0331-742611         Tel: 972-9744-7705           Tel: 248-848-4000         Tel: 86-756-8805300         Tel: 686-294-1351         Italy - Padova           Houston, TX         China - Xian         Vietnam - Ho Chi Minh         Tel: 39-049-7625286           Tel: 84-84-8000         Tel: 86-768-3210040         Tel: 84-28-5448-2100         Meterlands - Drunen           Tel: 317-73-8233         China - Zhuhal         Saatagaa         Saatagaa         Saatagaa           Tel: 317-736-62380         Los                                                                                                    | Chicago                          | Tel: 86-532-8502-7355 | Tel: 63-2-634-9065      | Germany - Munich      |
| Tel: 630-285-0071         Tel: 86-21-3326-8000         Tel: 65-6334-8870         Fax: 49-89-627.144-44           Fax: 630-285-0075         China - Shenyang         Taiwan - Hsin Chu         Germany - Rosenheim           Dallas         Tel: 86-24-2334-2829         Tel: 886-357-8366         Tel: 49-8031-354-560           Addison, TX         China - Shenzhen         Taiwan - Kaohslung         Israel - Ra'anana           Tel: 98-72-818-7423         Tel: 86-756-8864-2200         Tel: 886-7213-7830         Tel: 872-9-744-7705           Fax: 972-818-7423         Tel: 86-756-8864-2200         Tel: 886-7-213-7830         Tel: 872-9-744-7705           Fax: 90-031-742611         Tel: 86-186-623-31-526         Tel: 86-26-22608-8600         Tel: 39-0331-742611           Novi, MI         China - Stan         Thailand - Bangkok         Fax: 39-0331-742611           Houston, TX         China - Xian         Vietnan - Ho Chi Minh         Tel: 30-049-7625266           Tel: 281-884-4000         Tel: 86-29-8833-7252         Tel: 66-29-484-2100         Netherlands - Drunen           Indianapolis         China - Zhuhai         Tel: 84-28-5448-2100         Netherlands - Drunen           Tel: 281-894-692-8633         Tel: 86-576-3210040         Tel: 48-22-3325737           Kission Viejo, CA         Tel: 48-756-3210040         Tel: 48-22-3325737                                                                                                    | Itasca. IL                       | China - Shanghai      | Singapore               | Tel: 49-89-627-144-0  |
| Fax: 630-285-0075         China - Shenyang         Tai: wan - Hsin Chu         Germany - Rosenheim           Dalas         Tei: 86-24-2334-2829         Tei: 886-577-3806         Tei: 49-8031-354-560           Addison, TX         China - Shenzhen         Taiwan - Kaohsiung         Israel - Ra'anana           Tei: 972-818-7423         Tei: 86-755-8864-2200         Tei: 886-7-213-7830         Tei: 92-9-744-7705           Fax: 972-818-2924         China - Suzhou         Taiwan - Taipei         Italy - Nilan           Detroit         Tei: 86-186-6233-1526         Tei: 886-72-13-7830         Tei: 89-0331-742611           Novi, MI         China - Wuhan         Taiwan - Taipei         Italy - Nilan           Tei: 248-848-4000         Tei: 86-29-683-7520         Tei: 86-29-683-752         Italy - Padova           Houston, TX         China - Xian         Vietnam - Ho Chi Minh         Tei: 39-049-7625286           Tei: 248-848-4000         Tei: 86-29-683-7522         Tei: 84-28-5448-2100         Netherlands - Drunen           Indianapolis         China - Xianen         Tei: 84-28-5448-2100         Netwards - Surgen           Ici: 317-773-5453         Tei: 86-59-2383138         Tei: 86-29-6831-104         Norway - Tondheim           Tei: 317-773-5453         Tei: 86-756-3210040         Tei: 48-24-23232737           Tei: 917-73-5453 </td <td>Tel: 630-285-0071</td> <td>Tel: 86-21-3326-8000</td> <td>Tel: 65-6334-8870</td> <td>Fax: 49-89-627-144-44</td>                                                                                                    | Tel: 630-285-0071                | Tel: 86-21-3326-8000  | Tel: 65-6334-8870       | Fax: 49-89-627-144-44 |
| Dalas         Tel: 86-24-233-2829         Tel: 88-3-577-8366         Tel: 49-8031-354-560           Addison, TX         China - Shenzhen         Taiwan - Kaobisung         Israel - Ra'anana           Tel: 972-818-7423         Tel: 86-755-8864-2200         Tel: 886-7-213-7830         Tel: 972-9744-7705           Taiwan - Taipei         Taiwan - Taipei         Tel: 972-9744-7705         Taiwan - Taipei         Tel: 972-9744-7705           Tel: 818-18-2924         China - Suzbou         Tel: 886-2-2508-8600         Tel: 39-0331-742611         Tel: 90-0331-742611           Novi, MI         China - Xiann         Tel: 68-2-5980-5300         Tel: 66-2-694-1351         Tel: 39-049-7625286           Tel: 281-894-5983         Tel: 86-29-89833-7252         Tel: 84-28-5448-2100         Netherlands - Drunen           Indianapolis         China - Xiame         Vietumar Ho Chi Minh         Tel: 31-416-690399           Tel: 317-773-8323         China - Zhuhai         Fax: 31-416-690340         Fax: 31-416-690340           Tel: 317-773-8453         Tel: 86-756-3210040         Fai: 47-7284388         Poland - Warsaw           Tel: 391-94-662-9623         Tel: 40-21-407-87-50         Fax: 34-416-690340           Tel: 99-462-9623         Fai: 49-1708-08-90         Fai: 34-91-708-08-90           Fai: 99-14-7704         Fai: 40-710-70-70         Fai: 40-91-708                                                                                                    | Fax: 630-285-0075                | China - Shenvang      | Taiwan - Hsin Chu       | Germany - Rosenheim   |
| Addison, TX         China - Shenzhen         Taiwan - Kaohsiung         Israel - Ra'anana           Tei: 972-818-7423         Tei: 86-755-8864-2200         Tei: 886-7-213-7830         Tei: 97-29-744-7705           Fax: 972-818-2924         China - Suzhou         Taiwan - Taipei         Italy - Milan           Detroit         Tei: 86-186-6233-1526         Tei: 886-22508-8600         Tei: 90-031-742611           Novi, MI         China - Wuhan         Thailand - Bangkok         Fax: 39-031-4466781           Tei: 284-848-4000         Tei: 86-2-9508-5300         Tei: 66-2-694-1351         Italy - Padova           Houston, TX         China - Xian         Vietnam - Ho Chi Minh         Tei: 39-031-466781           Tei: 281-894-5983         Tei: 66-29-833-7522         Tei: 84-28-5448-2100         Metherlands - Drunen           Indianapolis         China - Xianen         Tei: 84-28-5448-2100         Norway - Trondheim           Tei: 317-773-5453         Tei: 66-59-2380138         Fax: 314-16-690399         Fax: 314-16-690340           Tei: 317-773-5453         Tei: 86-76-63210040         Norway - Trondheim         Tei: 47-2284388           Tei: 317-536-2380         Tei: 86-76-63210040         Tei: 49-21-407-87-50         Spain - Madrid           Tei: 91-93-1773-7800         Tei: 86-76-752         Spain - Madrid         Tei: 49-21-407-87-50                                                                                                    | Dallas                           | Tel: 86-24-2334-2829  | Tel: 886-3-577-8366     | Tel: 49-8031-354-560  |
| Tel: 972-818-7423       Tel: 86-755-8864-2200       Tel: 866-7-213-7830       Tel: 972-9-744-7705         Fax: 972-818-2924       China - Suzhou       Taiwan - Taipei       Italy - Milan         Detroit       Tel: 86-6233-1526       Tel: 886-22508-8600       Tel: 30-0331-742611         Novi, MI       China - Wuhan       Tailalad - Bangkok       Fax: 39-0331-466781         Tel: 248-848-4000       Tel: 86-27-5980-5300       Tel: 66-2-694-1351       Italy - Padova         Houston, TX       China - Xian       Vietnam - Ho Chi Minh       Tel: 39-049-7625286         Tel: 248-848-4000       Tel: 86-27-5980-5300       Tel: 84-28-5448-2100       Netherlands - Drunen         Indianapolis       China - Xianen       Tel: 84-28-5448-2100       Netherlands - Drunen         Noblesville, IN       Tel: 86-592-2388138       Fax: 317-173-8323       Tel: 86-766-3210040         Tel: 317-773-8323       China - Zhuhai       Norway - Trondheim         Fax: 317-773-6423       Tel: 86-766-3210040       Tel: 47-2884388         Poland - Warsaw       Tel: 40-28-750       Spain - Madrid         Tel: 949-462-9608       Tel: 40-21-407-87-50       Spain - Madrid         Tel: 949-462-9608       Tel: 40-21-407-87-50       Spain - Madrid         Tel: 949-462-9608       Tel: 40-31-704-60-40       Sweden - 60thenberg                                                                                                    | Addison. TX                      | China - Shenzhen      | Taiwan - Kaohsiung      | Israel - Ra'anana     |
| Fax: 972-818-2924         China - Suzhou         Taiwan - Taipei         Italy - Milan           Detroit         Tel: 86-186-6233-1526         Tel: 88-2-2508-8600         Tel: 39-0331-742611           Novi, MI         China - Wuhan         Thailand - Bangkok         Fax: 39-0331-466781           Tel: 284-848-4000         Tel: 86-27-5980-5300         Tel: 66-2-694-1351         Italy - Padova           Houston, TX         China - Xian         Vietnam - Ho Chi Minh         Tel: 39-049-7625286           Tel: 281-894-5983         Tel: 86-29-8833-7252         Tel: 84-28-5448-2100         Netherlands - Drunen           Indianapolis         China - Xiamen         Tel: 86-592-238138         Fax: 31-416-690340           Tel: 317-773-5453         Tel: 86-756-3210040         Tel: 47-7284388         Poland - Warsaw           Tel: 317-536-2380         Tel: 86-756-3210040         Tel: 42-27-3285737         Romain - Bucharest           Tel: 949-462-9523         Tel: 84-27-325737         Romain - Bucharest         Tel: 40-21-407-87-50           Fax: 949-462-9608         Tel: 91-944-7510         Spain - Madrid         Tel: 42-92-7080-90           Raleigh, NC         Tel: 49-7708-08-91         Sweden - Gothenberg         Tel: 46-810704-60-40           Sweden - Gothenberg         Tel: 408-735-9110         Sweden - Gothenberg         Tel: 46-81090-4664                                                                                                    | Tel: 972-818-7423                | Tel: 86-755-8864-2200 | Tel: 886-7-213-7830     | Tel: 972-9-744-7705   |
| Detroit         Tel: 86-186-6233-1526         Tel: 88-2-2508-8600         Tel: 39-0331-742611           Novi, MI         China - Wuhan         Thailand - Bangkok         Fax: 39-0331-466781           Tel: 248-848-4000         Tel: 86-27-5980-5300         Tel: 662-694-1351         taly - Padova           Houston, TX         China - Xian         Vietnam - Ho Chi Minh         Tel: 30-049-7625286           Tel: 281-894-5983         Tel: 86-29-8833-7252         Tel: 86-29-54848-2100         Netherlands - Drunen           Indianapolis         China - Xiamen         Tel: 31-416-690340         Tel: 31-416-690340           Tel: 317-773-8323         China - Zhuhai         Fax: 314-16-690340         Tel: 31-416-690340           Tel: 317-773-8523         Tel: 86-756-3210040         Fax: 31-416-690340         Tel: 47-7284388           Tel: 317-773-65238         Tel: 86-756-3210040         Tel: 47-7284388         Poland - Warsaw           Tel: 317-773-6523         Tel: 86-2503         Tel: 47-7284388         Poland - Warsaw           Tel: 39-9462-9608         Tel: 39-9462-9608         Tel: 49-1407-87-50         Spain - Madrid           Tel: 39-9462-9608         Tel: 49-708-08-90         Fax: 34-91-708-08-90         Fax: 34-91-708-08-90           Raleigh, NC         Tel: 49-510         Sweden - Sotchenberg         Sweden - Sotchenberg                                                                                                    | Fax: 972-818-2924                | China - Suzhou        | Taiwan - Taipei         | Italy - Milan         |
| Novi, MI         China - Wuhan         Thailand - Bangkok         Fax: 39-0331-466781           Tel: 248-848-4000         Tel: 86-27-5980-5300         Tel: 66-2694-1351         Italy - Padova           Houston, TX         China - Xian         Vietnam - Ho Chi Minh         Tel: 39-049-7625286           Tel: 281-894-5983         Tel: 86-29-8833-7252         Tel: 84-28-5448-2100         Netherlands - Drunen           Indianapolis         China - Xiamen         Tel: 31-416-690399         Tel: 31-416-690340           Noblesville, IN         Tel: 86-592-2388138         Fax: 31-416-690340         Tel: 31-416-690340           Tel: 317-773-8323         China - Zhuhai         Fax: 31-416-690340         Tel: 47-7284388           Tel: 317-753-6453         Tel: 86-756-3210040         Tel: 47-7284388         Tel: 47-7284388           Tel: 317-753-6453         Tel: 86-756-3210040         Tel: 47-7284388         Tel: 47-7284388           Tel: 317-753-6453         Tel: 86-756-3210040         Tel: 47-7284318         Tel: 48-22-3325737           Mission Viejo, CA         Tel: 86-756-3210040         Tel: 47-7284318         Tel: 49-7284318           Tel: 491-760-768         Tel: 49-7278400         Spain - Madrid         Tel: 49-21-5800           Fax: 994-62-9608         Tel: 49-19708-08-90         Tel: 49-91-708-08-90         Tel: 46-31-704-60-40 <td>Detroit</td> <td>Tel: 86-186-6233-1526</td> <td>Tel: 886-2-2508-8600</td> <td>Tel: 39-0331-742611</td>                                                                                                    | Detroit                          | Tel: 86-186-6233-1526 | Tel: 886-2-2508-8600    | Tel: 39-0331-742611   |
| Tel: 248-848-4000         Tel: 86-27-5980-5300         Tel: 66-2-694-1351         Italy - Padova           Houston, TX         China - Xian         Vietnam - Ho Chi Minh         Tel: 39-049-7625286           Tel: 281-894-5983         Tel: 86-29-8833-7252         Tel: 84-28-5448-2100         Netherlands - Drunen           Indianpolis         China - Xiamen         Tel: 86-592-2388138         Tel: 86-592-2388138         Tel: 86-592-2388138           Tel: 317-773-8323         China - Zhuhai         Norway - Trondheim         Tel: 47-72884388           Tel: 317-536-2380         Tel: 86-756-3210040         Tel: 47-72884388         Poland - Warsaw           Los Angeles         Fax: 31-416-690340         Romania - Bucharest         Tel: 48-22-3325737           Mission Viejo, CA         Tel: 48-27325737         Romania - Bucharest         Tel: 40-21-407-87-50           Fax: 949-462-9608         Fax: 949-462-9608         Spain - Madrid         Tel: 34-91-708-08-90           Rateigh, NC         Fax: 91-91-844-7510         Sweden - Stockholm         Sweden - Stockholm           San Jose, CA         Fax: 404-452-910         Sweden - Stockholm         Tel: 46-85090-4654           Tel: 408-436-4270         Fax: 41-118-921-5800         Fax: 41-118-921-5820           China - Xiangeli         Fax: 406-436-4270         Fax: 41-118-921-5820                                                                                                    | Novi, MI                         | China - Wuhan         | Thailand - Bangkok      | Fax: 39-0331-466781   |
| Houston, TX         China - Xian         Vietnam - Ho Chi Minh         Tel: 39-049-7625286           Tel: 281-894-5983         Tel: 86-29-8833-7252         Tel: 84-28-5448-2100         Netherlands - Drunen           Indianpolis         China - Xiamen         Tel: 84-28-5448-2100         Tel: 31-416-690399           Noblesville, IN         Tel: 86-592-2388138         Fax: 31-416-690340         Tel: 31-316-690340           Tel: 317-773-5453         China - Zhuhai         Norway - Trondheim         Tel: 47-7284388           Tel: 317-536-2380         Tel: 86-756-3210040         Tel: 47-7284338         Poland - Warsaw           Los Angeles         Tel: 86-756-3210040         Tel: 47-7284388         Poland - Warsaw           Tel: 91-54-527-37800         Tel: 40-21-407-87-50         Samia - Bucharest         Tel: 40-21-407-87-50           Fax: 949-462-9608         Spain - Madrid         Tel: 34-91-708-08-90         Fax: 34-91-708-08-90           Raleigh, NC         Sweden - Gothenberg         Sweden - Gothenberg         Tel: 46-31-704-60-40           Sweden - Stockholm         Tel: 46-31-704-60-40         Sweden - Stockholm           Tel: 408-435-6000         Sweden - Stockholm         Tel: 46-85090-4654           Tel: 408-436-4270         Tel: 44-118-921-5820         Fax: 44-118-921-5820           Tel: 408-436-4270         Fax: 44-118-9                                                                                                    | Tel: 248-848-4000                | Tel: 86-27-5980-5300  | Tel: 66-2-694-1351      | Italy - Padova        |
| Tel:         281-894-5983         Tel:         86-29-8833-7252         Tel:         84-28-5448-2100         Netherlands - Drunen           Indianapolis         China - Xiamen         Tel:         31-416-690399         Fax:         31-416-690340           Noblesville, IN         Tel:         86-592-2388138         Fax:         31-416-690340         Fax:         31-416-690340           Tel:         317-773-8323         China - Zhuhai         Norway - Trondheim         Tel:         47-72884388         Tel:         47-72884388         Tel:         47-72884388         Tel:         48-22-3325737           Mission Viejo, CA         Tel:         94-462-9523         Tel:         48-22-3325737         Romania - Bucharest         Tel:         49-462-9608         Tel:         49-462-9608         Tel:         49-462-9608         Tel:         49-462-9608         Tel:         59-1708-08-90         Fax:         34-91-708-08-90         Fax:         34-91-708-08-90         Fax:         34-91-708-08-91         Sweden - Gothenberg         Fax:         34-91-708-08-91         Sweden - Gothenberg         Fax:         34-91-708-08-91         Sweden - Gothenberg         Fax:         34-91-708-08-91         Sweden - Gothenberg         Fax:         46-31-704-60-40         Sweden - Stockholm         Tel: 46-8-5090-4654         UK - Wokingham                                                                                                    | Houston, TX                      | China - Xian          | Vietnam - Ho Chi Minh   | Tel: 39-049-7625286   |
| Indianapolis         China - Xiamen         Tel: 31-416-690399           Noblesville, IN         Tel: 86-592-2388138         Fax: 31-416-690340           Tel: 317-773-8323         China - Zhuhai         Norway - Trondheim           Fax: 317-773-5453         Tel: 86-756-3210040         Tel: 47-72884388           Tel: 317-536-2380         Poland - Warsaw         Poland - Warsaw           Los Angeles         Tel: 40-21-307-50         Romania - Bucharest           Tel: 94-462-9608         Tel: 40-21-407-87-50         Spain - Madrid           Tel: 919-844-7510         Tel: 49-4100-89-90         Fax: 34-91-708-08-90           Raleigh, NC         Sweden - Gothenberg         Tel: 46-31-704-60-40           Sweden - Stockholm         Sweden - Stockholm         Sweden - Stockholm           Sa Jose, CA         Tel: 40-735-9110         UK - Wokingham           Tel: 408-735-9110         Tel: 40-21-5800         Fax: 44-118-921-5800           Tel: 408-43270         Tel: 40-118-921-5800         Fax: 44-118-921-5800           Tel: 408-43270         Fax: 44-118-921-5800         Fax: 44-118-921-5800           Tel: 408-43270         Fax: 44-118-921-5800         Fax: 44-118-921-5800           Tel: 408-64270         Fax: 44-118-921-5800         Fax: 44-118-921-5800           Tel: 408-64270         Fax: 44-118-92                                                                                                    | Tel: 281-894-5983                | Tel: 86-29-8833-7252  | Tel: 84-28-5448-2100    | Netherlands - Drunen  |
| Noblesville, IN         Tel: 86-592-2388138         Fax: 31-416-690340           Tel: 317-773-8323         China - Zhuhai         Norway - Trondheim           Fax: 317-773-5453         Tel: 86-756-3210040         Tel: 47-72884388           Fel: 317-536-2380         Fel: 86-756-3210040         Tel: 47-72884388           Los Angeles         Foland - Warsaw         Tel: 47-72884388           Nission Viejo, CA         Romania - Bucharest         Tel: 48-22-3325737           Mission Viejo, CA         Tel: 40-21407-87-50         Spain - Madrid           Tel: 912-437-800         Tel: 49-462-9608         Tel: 34-91-708-08-90           Fax: 949-462-9608         Tel: 34-91-708-08-90         Fax: 34-91-708-08-91           Tel: 919-844-7510         Sweden - Gothenberg         Tel: 46-31-704-60-40           New York, NY         Tel: 46-31-704-60-40         Sweden - Stockholm           Tel: 408-735-9110         Sweden - Stockholm         Tel: 46-85090-4654           Tel: 408-735-9110         UK - Wokingham         Tel: 44-118-921-5800           Tel: 408-43270         Tel: 44-118-921-5800         Fax: 44-118-921-5820           Tel: 408-6369-1980         Fax: 44-118-921-5820         Fax: 44-118-921-5820           Tel: 408-6369-2078         Fax: 44-118-921-5820         Fax: 44-118-921-5820                                                                                                    | Indianapolis                     | China - Xiamen        |                         | Tel: 31-416-690399    |
| Tel: 317-773-8323       China - Zhuhai       Norway - Trondheim         Fax: 317-773-5453       Tel: 86-756-3210040       Tel: 47-7284388         Tel: 317-536-2380       Poland - Warsaw         Los Angeles       Tel: 48-22-3325737         Mission Viejo, CA       Romania - Bucharest         Tel: 949-462-9523       Tel: 40-21-407-87-50         Fax: 949-462-9608       Spain - Madrid         Tel: 951-273-7800       Tel: 34-91-708-08-90         Raleigh, NC       Fax: 34-91-708-08-91         Tel: 919-844-7510       Sweden - Gothenberg         New York, NY       Tel: 46-31-704-60-40         Tel: 408-735-9110       Sweden - Stockholm         Tel: 408-735-9110       Tel: 44-118-921-5800         Tel: 408-436-4270       Tel: 44-118-921-5800         Tel: 905-695-1980       Fax: 905-695-2078                                                                                                    | Noblesville, IN                  | Tel: 86-592-2388138   |                         | Fax: 31-416-690340    |
| Fax: 317-773-5453       Tel: 86-756-3210040       Tel: 47-72884388         Tel: 317-536-2380       Poland - Warsaw         Los Angeles       Tel: 48-22-3325737         Mission Viejo, CA       Romania - Bucharest         Tel: 949-462-9523       Tel: 40-21-407-87-50         Fax: 949-462-9608       Tel: 40-21-407-87-50         Fax: 949-462-9608       Spain - Madrid         Tel: 951-273-7800       Tel: 34-91-708-08-90         Raleigh, NC       Fax: 34-91-708-08-91         Tel: 919-844-7510       Sweden - Gothenberg         New York, NY       Tel: 46-31-704-60-40         Tel: 631-435-6000       Sweden - Stockholm         San Jose, CA       Tel: 408-735-9110         Tel: 408-735-9110       Tel: 408-436-4270         Tel: 408-436-4270       UK - Wokingham         Tel: 408-436-4270       Tel: 408-436-4270         Tel: 905-695-1980       Fax: 905-695-1980                                                                                                    | Tel: 317-773-8323                | China - Zhuhai        |                         | Norway - Trondheim    |
| Tel: 317-536-2380       Poland - Warsaw         Los Angeles       Tel: 48-22-3325737         Mission Viejo, CA       Romania - Bucharest         Tel: 949-462-9523       Tel: 40-21-407-87-50         Fax: 949-462-9608       Spain - Madrid         Tel: 951-273-7800       Fax: 34-91-708-08-90         Raleigh, NC       Fax: 34-91-708-08-91         Tel: 919-844-7510       Sweden - Gothenberg         New York, NY       Tel: 46-31-704-60-40         San Jose, CA       Tel: 46-35090-4654         Tel: 408-735-9110       UK - Wokingham         Tel: 408-373-9110       Tel: 44-118-921-5800         Tel: 408-436-4270       Fax: 44-118-921-5820         Tel: 905-695-1980       Fax: 905-695-2078                                                                                                    | Fax: 317-773-5453                | Tel: 86-756-3210040   |                         | Tel: 47-72884388      |
| Los Angeles       Tel: 48-22-3325737         Mission Viejo, CA       Romania - Bucharest         Tel: 949-462-9523       Tel: 40-21-407-87-50         Fax: 949-462-9608       Spain - Madrid         Tel: 951-273-7800       Tel: 34-91-708-08-90         Raleigh, NC       Fax: 34-91-708-08-90         Tel: 919-844-7510       Sweden - Gothenberg         New York, NY       Tel: 46-31-704-60-40         Tel: 631-435-6000       Sweden - Stockholm         San Jose, CA       Tel: 46-8-5090-4654         Tel: 408-735-9110       UK - Wokingham         Tel: 408-36-4270       Tel: 44-118-921-5820         Tel: 905-695-1980       Fax: 905-695-2078                                                                                                    | Tel: 317-536-2380                |                       |                         | Poland - Warsaw       |
| Mission Viejo, CA       Romania - Bucharest         Tel: 949-462-9523       Tel: 40-21-407-87-50         Fax: 949-462-9608       Spain - Madrid         Tel: 951-273-7800       Tel: 34-91-708-08-90         Raleigh, NC       Fax: 34-91-708-08-90         Tel: 919-844-7510       Sweden - Gothenberg         New York, NY       Tel: 46-31-704-60-40         Tel: 631-435-6000       Sweden - Stockholm         San Jose, CA       Tel: 46-8-5090-4654         Tel: 408-735-9110       UK - Wokingham         Tel: 408-436-4270       Tel: 44-118-921-5820         Tel: 905-695-1980       Fax: 905-695-2078                                                                                                    | Los Angeles                      |                       |                         | Tel: 48-22-3325737    |
| Tel: 949-462-9523       Tel: 40-21-407-87-50         Fax: 949-462-9608       Spain - Madrid         Tel: 951-273-7800       Tel: 34-91-708-08-90         Raleigh, NC       Fax: 34-91-708-08-91         Tel: 919-844-7510       Sweden - Gothenberg         New York, NY       Tel: 46-31-704-60-40         Tel: 631-435-6000       Sweden - Stockholm         San Jose, CA       Tel: 46-8-5090-4654         Tel: 408-735-9110       UK - Wokingham         Tel: 408-436-4270       Tel: 44-118-921-5820         Tel: 905-695-1980       Fax: 905-695-2078                                                                                                    | Mission Viejo, CA                |                       |                         | Romania - Bucharest   |
| Fax: 949-462-9608       Spain - Madrid         Tel: 951-273-7800       Tel: 34-91-708-08-90         Raleigh, NC       Fax: 34-91-708-08-91         Tel: 919-844-7510       Sweden - Gothenberg         New York, NY       Tel: 46-31-704-60-40         Tel: 631-435-6000       Sweden - Stockholm         San Jose, CA       Tel: 46-8-5090-4654         Tel: 408-735-9110       UK - Wokingham         Tel: 408-436-4270       Tel: 44-118-921-5820         Tel: 905-695-1980       Fax: 905-695-2078                                                                                                    | Tel: 949-462-9523                |                       |                         | Tel: 40-21-407-87-50  |
| Tel: 951-273-7800       Tel: 34-91-708-08-90         Raleigh, NC       Fax: 34-91-708-08-91         Tel: 919-844-7510       Sweden - Gothenberg         New York, NY       Tel: 46-31-704-60-40         Tel: 631-435-6000       Sweden - Stockholm         San Jose, CA       Tel: 46-8-5090-4654         Tel: 408-735-9110       UK - Wokingham         Tel: 408-436-4270       Tel: 44-118-921-5800         Fax: 905-695-1980       Fax: 44-118-921-5820                                                                                                    | Fax: 949-462-9608                |                       |                         | Spain - Madrid        |
| Raleigh, NC       Fax: 34-91-708-08-91         Tel: 919-844-7510       Sweden - Gothenberg         New York, NY       Tel: 46-31-704-60-40         Tel: 631-435-6000       Sweden - Stockholm         San Jose, CA       Tel: 46-8-5090-4654         Tel: 408-735-9110       UK - Wokingham         Tel: 408-436-4270       Tel: 44-118-921-5800         Canada - Toronto       Fax: 44-118-921-5820         Tel: 905-695-1980       Fax: 905-695-2078                                                                                                    | Tel: 951-273-7800                |                       |                         | Tel: 34-91-708-08-90  |
| Tel: 919-844-7510       Sweden - Gothenberg         New York, NY       Tel: 46-31-704-60-40         Tel: 631-435-6000       Sweden - Stockholm         San Jose, CA       Tel: 46-8-5090-4654         Tel: 408-735-9110       UK - Wokingham         Tel: 408-436-4270       Tel: 44-118-921-5800         Canada - Toronto       Fax: 905-695-1980         Fax: 905-695-2078       East State State | Raleigh, NC                      |                       |                         | Fax: 34-91-708-08-91  |
| New York, NY         Tel: 46-31-704-60-40           Tel: 631-435-6000         Sweden - Stockholm           San Jose, CA         Tel: 46-8-5090-4654           Tel: 408-735-9110         UK - Wokingham           Tel: 408-436-4270         Tel: 44-118-921-5800           Canada - Toronto         Fax: 905-695-1980           Fax: 905-695-2078         East Part Part Part Part Part Part Part Par                                                                                                    | Tel: 919-844-7510                |                       |                         | Sweden - Gothenberg   |
| Tel: 631-435-6000     Sweden - Stockholm       San Jose, CA     Tel: 468-5090-4654       Tel: 408-735-9110     UK - Wokingham       Tel: 408-436-4270     Tel: 44-118-921-5800       Canada - Toronto     Fax: 44-118-921-5820       Tel: 905-695-1980     Fax: 905-695-2078                                                                                                    | New York, NY                     |                       |                         | Tel: 46-31-704-60-40  |
| San Jose, CA         Tel: 468-5090-4654           Tel: 408-735-9110         UK - Wokingham           Tel: 408-436-4270         Tel: 44-118-921-5800           Canada - Toronto         Fax: 905-695-1980           Fax: 905-695-2078         Fax: 905-695-2078                                                                                                    | Tel: 631-435-6000                |                       |                         | Sweden - Stockholm    |
| Tel: 408-735-9110     UK - Wokingham       Tel: 408-436-4270     Tel: 44-118-921-5800       Canada - Toronto     Fax: 44-118-921-5820       Tel: 905-695-1980     Fax: 44-118-921-5820       Fax: 905-695-2078     Fax: 44-118-921-5820                                                                                                    | San Jose, CA                     |                       |                         | Tel: 46-8-5090-4654   |
| Tel: 408-436-4270     Tel: 44-118-921-5800       Canada - Toronto     Fax: 44-118-921-5820       Tel: 905-695-1980     Fax: 905-695-2078                                                                                                    | Tel: 408-735-9110                |                       |                         | UK - Wokingham        |
| Canada - Toronto         Fax: 44-118-921-5820           Tel: 905-695-1980         Fax: 905-695-2078                                                                                                    | Tel: 408-436-4270                |                       |                         | Tel: 44-118-921-5800  |
| Tel: 905-695-1980<br>Fax: 905-695-2078                                                                                                    | Canada - Toronto                 |                       |                         | Fax: 44-118-921-5820  |
| Fax: 905-695-2078                                                                                                    | Tel: 905-695-1980                |                       |                         |                       |
|                                                                                                    | Fax: 905-695-2078                |                       |                         |                       |